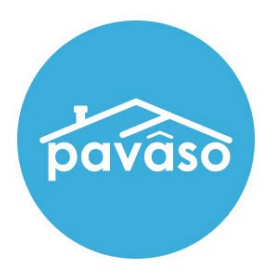

## TrailFix Closing Agent/Notary Guide

Revised: 10/3/2022

Pavaso, Inc.

## **Table of Contents**

| What You Need to Know about TrailFix                                                             | 2          |
|--------------------------------------------------------------------------------------------------|------------|
| What does TrailFix do, and how does it enhance the platform?                                     | 2          |
| Does the order have to be in a specific status or type to use this feature?                      | 2          |
| How do I turn this feature on?                                                                   | 2          |
| Who can use this feature?                                                                        | 2          |
| How many times can a package be modified?                                                        | 2          |
| Can a package be modified using a different signing method than when the order was originally cl | osed?<br>2 |
| Sending a Document Using In-Person eNotarization (IPEN)                                          | 3          |
| IPEN – Closing Agent View                                                                        | 3          |
| IPEN – Signer View                                                                               | 8          |
| IPEN – Closing Agent View – Completing the Document                                              | 9          |
| Sending a Document Using Remote Online Notarization (RON)                                        | 12         |
| RON – Closing Agent View                                                                         | 12         |
| RON – Signer View                                                                                | 20         |
| RON – Closing Agent View – Completing the Document                                               | 21         |
| Sending a Document Using Sign on Their Own                                                       | 26         |
| Sign On Their Own – Closing Agent View                                                           | 26         |
| Sign On Their Own – Signer View                                                                  | 31         |
| Sign On Their Own – Closing Agent View – Finalizing Modifications                                | 33         |

## What You Need to Know about TrailFix

### What does TrailFix do, and how does it enhance the platform?

TrailFix allows you to re-open an order, upload additional documents, and send those documents for signature. The signature can be captured via IPEN, RON, or the Signer using their own device at a separate location without needing to interact with the Notary.

#### Does the order have to be in a specific status or type to use this feature?

The order must be in the Closed status to use TrailFix.

#### How do I turn this feature on?

Contact your Implementation Lead or <a href="mailto:support@pavaso.com">support@pavaso.com</a>.

#### Who can use this feature?

TrailFix is for Closing Agent/Notary users only. This is not available for Lender users.

#### How many times can a package be modified?

The package can be modified and closed as many times as needed.

## Can a package be modified using a different signing method than when the order was originally closed?

Yes. For example, if the package were signed using RON, the modified documents can be signed using IPEN, RON, or with the Signer using their own device.

# Sending a Document Using In-Person eNotarization (IPEN)

## **IPEN – Closing Agent View**

Note: This guide refers to Closing Agent. This is intended to be inclusive of anyone with the Closing Agent role type.

Once the order is closed, the **TrailFix** button will appear for the Closing Agent. In this example, **Document One** was uploaded to the order prior to the order being closed.

| pavâso                               | 삼 Home                                    | 🖾 My Messages 📲             | My Team          | 🗐 My Company         | Help           | Cindy Closer  |
|--------------------------------------|-------------------------------------------|-----------------------------|------------------|----------------------|----------------|---------------|
| Digital C                            | lose                                      |                             | Curre            | nt date/time: 09/30/ | /2022 09:29    | :40 AM System |
| 234 Ever Lane, Dallas,<br>TX 12345   | <                                         | [                           | <b>TrailFi</b> x | ]                    |                |               |
| Q View 😑 eVault 👕 Archive            | Documents<br>The documents listed below a | are the signed copies of    | /our closina     | package.             |                |               |
| ORDER NUMBER:<br>Order_One_Example   |                                           |                             |                  | Date Completed       |                |               |
| COMPANY:<br>BH Title                 | Audit Log                                 | as all of the activity from | this Digital (   | Nosing up to the cor | mplotion of t  | he closing    |
| BUYER:<br>Stanley Buyer              | process.                                  | is an of the activity from  | this Digital C   | to the cor           | inpletion of t | the closing   |
| SELLER:                              |                                           | Aud                         | litReport I      | N/A                  | ≛ ⊖            |               |
| SALES PRICE:<br>\$ 0.00              | Complete Package                          | Bundle of all Do            | cuments I        | N/A                  | * •            |               |
| CLOSING DATE:<br>09/26/2022 11:28 AM | Order Documents                           |                             |                  |                      |                |               |
| ACTUAL CLOSING                       |                                           | Docum                       | nent One         | 09/30/2022           | ≛ ⊖            |               |
| 09/30/2022 11:28 AM                  | Additional Order Docu                     | iments                      |                  |                      | 🗄 Add D        | ocuments      |
| Post Closing                         | Journal Entries                           |                             |                  |                      |                |               |
|                                      |                                           | Journa                      | al Entries       | 09/26/2022           | <u>*</u>       |               |

Enter a reason for modifying the package and select Submit.

| Modify Package                                                                                          | ×  |
|----------------------------------------------------------------------------------------------------|----|
| Enter the reason for modifying the document package (i.e. missed signature, addtiona<br>document, etc). | al |
| Need additional signature                                                                               |    |
|                                                                                                    | /  |
| Cancel Submit                                                                                           |    |

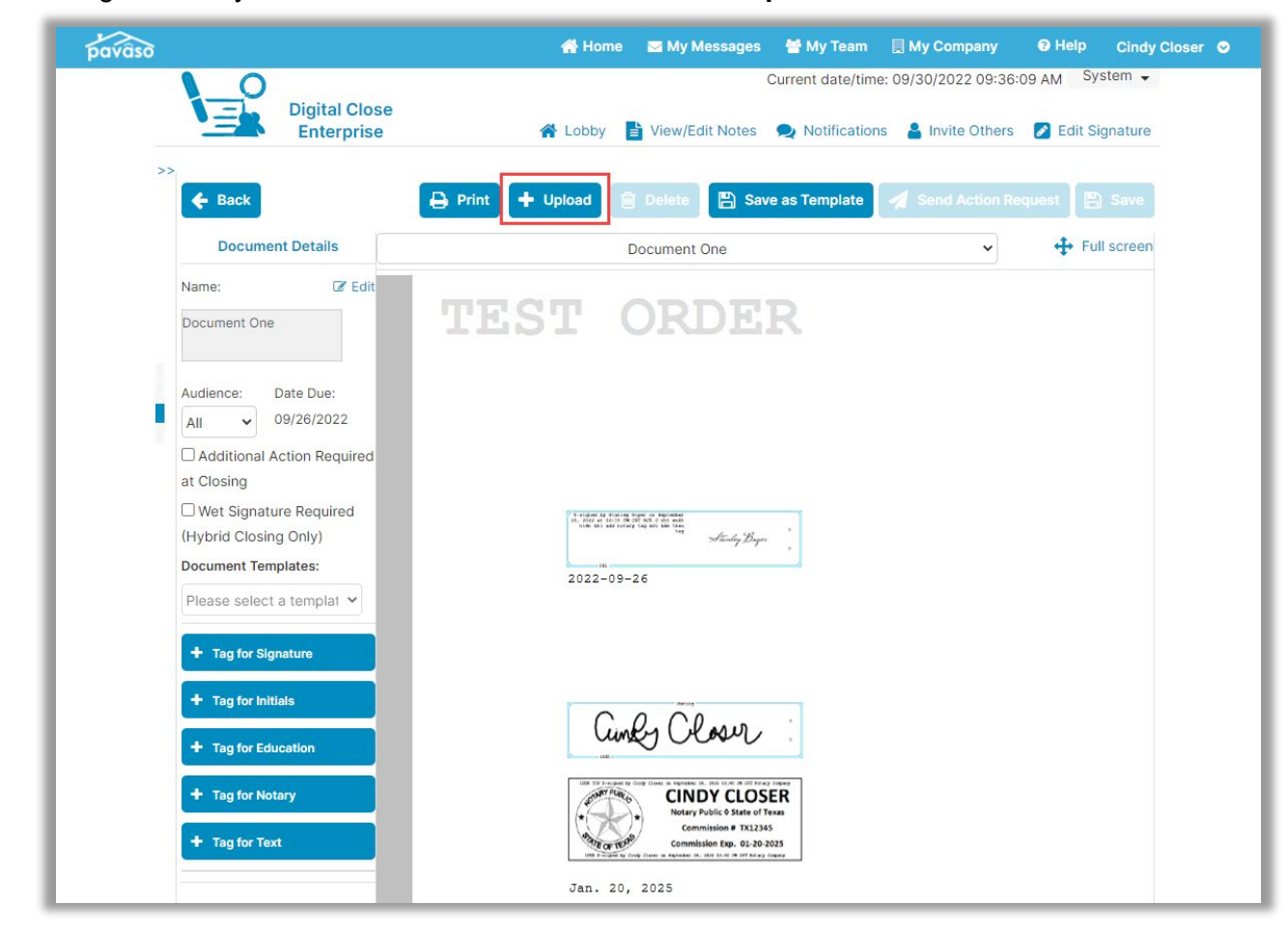

#### Once hitting Submit, you will be directed to Edit Mode. Select Upload.

Upload the document(s) to be sent to the Signer and select **Save**. In this example, we'll call the document **Document Two**. Templates can be applied to documents if applicable.

| ĵ                  |             | 🕋 Home 🛛 My            | Messages 🛛 😁 My Tear | m 📃 My Company      | y 🕲 Help Cindy      |
|--------------------|-------------|------------------------|----------------------|---------------------|---------------------|
| Dig                | ital Close  |                        | Current date/tim     | ne: 09/30/2022 09:3 | 7:46 AM System -    |
| ← Back Add D       | ocuments    |                        |                      |                     | Notifications Admin |
| Files Choose Files |             |                        |                      |                     |                     |
| Name               | Description | Document               | Template Sta         | atus                | Action              |
|                    |             | Drag and drop files he | re.                  |                     |                     |
|                    |             |                        |                      |                     |                     |

Select the new document from the dropdown.

| pavaso           | 😭 Home 🛛 🔤 My Messages        | 曫 My Team 🛛 🗐 My Company           | ❷ Help Cindy Closer ♀ |
|------------------|-------------------------------|------------------------------------|-----------------------|
|                  | (                             | Current date/time: 09/30/2022 09:3 | 89:34 AM System 🗸     |
| Enterprise       | 倄 Lobby 📑 View/Edit Notes     | Notifications<br>Invite Other      | rs 🛛 🖉 Edit Signature |
| >> 🗲 Back        | Print 🕂 Upload 💼 Delete 🖺 Sav | e as Template 🛛 🚀 Send Action      | Request 🕒 Save        |
| Document Details | Document One                  | ~)                                 | + Full screen         |
| Name: 🕼 Edit     | Document One<br>Document Two  |                                    |                       |

Add the appropriate tags to be completed by the Signer. Once the appropriate tags or templates have been applied, select **Send Action Request**.

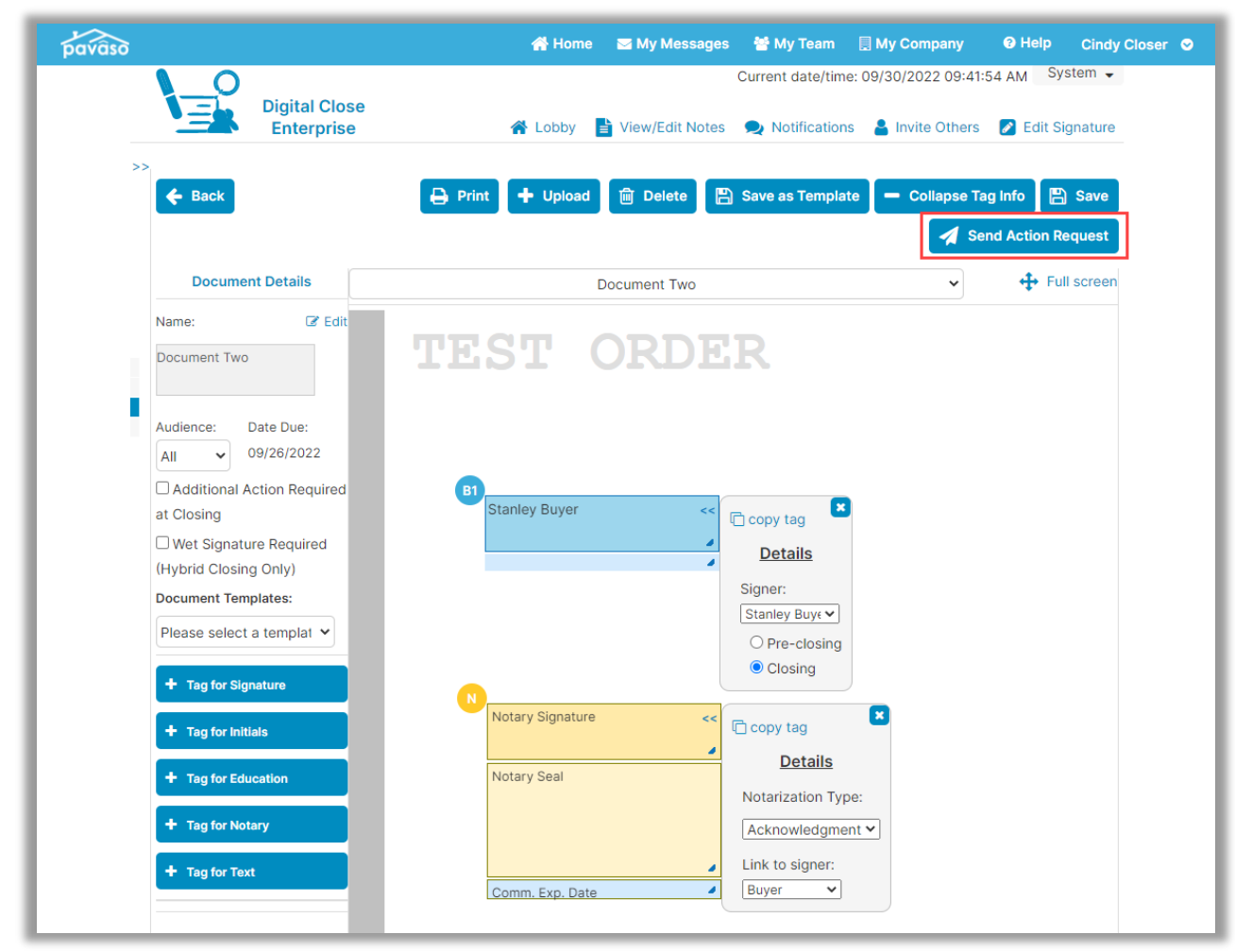

#### A prompt appears to choose which method will be used to sign the document.

#### **Important Note:**

This example contains a document that requires eNotarization. Because of this, the option for the Signer to sign on their own device is not available. The document must be completed using IPEN or RON.

The following fields must be completed before the document can be sent:

- A. Closing Type: In this example, we can choose IPEN or RON, since our document contains eNotarization. For documents that do not require eNotarization, the Signer can sign the document on their own advice.
- **B.** Notes to Recipient: The Closing Agent can enter a note to the Signer. This note is visible in the email sent that notifies the Signer that there are additional actions to complete.
- **C. Date:** The date that the document will be signed in person with the Closing Agent should be entered here.
- **D.** Time: The time of the document signing appointment should be entered here.
- E. Cancel: Selecting Cancel closes this window.
- F. Confirm: Selecting Confirm saves the changes and sends the notification to the Signer.

| Select Closing Type and Time                                                                                                    | ×  |
|----------------------------------------------------------------------------------------------------|----|
| Closing Type (*):<br>IPEN - Complete required task(s) with Signers present using a shared device<br>O RON - Complete required task(s) remotely (minimum system requirements must be met)<br>Notes to Recipient (*): |    |
| We will meet in our office to complete this document. Please call me at 555-5555 with any questions.                                                                                                    | ]. |
| 08/23/2022                                                                                                    |    |
| 02:00 PM  E F Cancel Confirm                                                                                                    |    |

## **IPEN – Signer View**

The Signer receives notification that additional actions are required for the closing. There will not be any actions required for them to take on Pavaso because they will be meeting with the Notary in person.

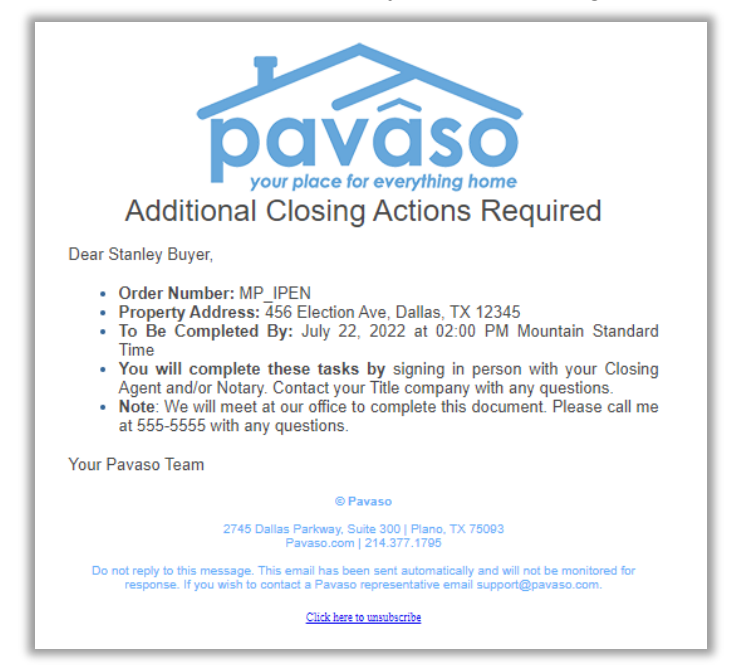

## **IPEN – Closing Agent View – Completing the Document**

At the scheduled time, the Closing Agent access the order. Web Closing or Multi-Device Closing (MDC) can be used to conduct the signing. In this example, we'll choose **Web Closing**.

| pavaso                                | 🔗 Home 🛛 My Messages 🕈 My Team 🗍 My Company 🥹 Help Cindy Closer 오                  |
|---------------------------------------|------------------------------------------------------------------------------------|
| Digital Close<br>Enterprise           | Current date/time: 09/26/2022 12:37:45 PM System 🗸                                 |
| 234 Ever Lane, Dallas, <<<br>TX 12345 | Select where you want to close:                                                    |
| 📝 Edit 🛔 Replicate Order              |                                                                                    |
| ORDER NUMBER:<br>Order_One_Example    | SIGNING TABLE<br>(Windows 8 app)                                                   |
| COMPANY:<br>BH Title                  |                                                                                    |
| BUYER:<br>Stanley Buyer               | (Any web browser)                                                                  |
| SELLER:                               |                                                                                    |
| SALES PRICE:<br>\$ 0.00               | MULTI-DEVICE CLOSING<br>(Any web browser, all participants using their own device) |
| CLOSING DATE:                         |                                                                                    |
| COUNT DOWN TO CLOSING:                | CLOSING AGENT ACCESS                                                               |
| 0 0 0 0<br>DAYS HOURS MINUTES SECONDS |                                                                                    |
|                                       | PAPER CLOSING                                                                      |
| Take a Tour 🗸                         |                                                                                    |
| Pre-Closing Review 🖌                  |                                                                                    |
| Closing Setup 🖌                       | Continue 🗲                                                                         |
| Closing                               |                                                                                    |

The Closing Agent completes the document with the Signer present and completes the closing. *Note: This example shows 2.0, but TrailFix is also available for 1.0.* 

| Closing #MP_IPEN<br>Loan # - 456 Election Ave, Datas, TX 12245                                                                               |                                                                  | 75% Complete Contact Support End Session X |
|----------------------------------------------------------------------------------------------------|------------------------------------------------------------------|--------------------------------------------|
| Tasks View Summary                                                                                                    | 2 of 2 Actions Companie                                          |                                            |
| Document One     Document Two                                                                                                    | Stanley Buyer, Buyer 🗸 🗸 Sign 🕼 Hitidal 🏥 Date 🛛 T1 Text 🗸 Check | _                                          |
| Buyer 1     Sign 5 1*     Nature 5 1*     Nature 5 1*     Nature 5 1*     Nature 5 1*     Nature 5 1*     Start 5 1*     End Signing Session | TEST RDER                                                        |                                            |
|                                                                                                    | Bayer: Stanley Bayer                                             |                                            |
|                                                                                                    | Starley based of his life is high in the set of the set          |                                            |
|                                                                                                    | Buyer Signature and Date                                         |                                            |
|                                                                                                    | Cindy Closer at July 19, 2022 at 04:47 PM CST                    |                                            |
|                                                                                                    | eNotary Signature                                                |                                            |

Once the order has closed, Document Two now appears in the document list from the Post-Closing screen.

| pavâso                             | 🖨 Home 🛛 My Messages 🕈 My Team 🚦 My Company                                                     | 🗸 🚱 Help 🛛 Cindy Closer 🛇    |
|------------------------------------|-------------------------------------------------------------------------------------------------|------------------------------|
| Digital C<br>Enterpr               | Current date/time: 09/3                                                                         | 30/2022 10:04:01 AM System - |
| 234 Ever Lane, Dallas,<br>TX 12345 | < TrailFix                                                                                      |                              |
| Q View 😑 eVault 🍙 Archive          | Documents<br>The documents listed below are the signed copies of your closing package.          |                              |
| ORDER NUMBER:<br>Order_One_Example | Date Completed                                                                                  |                              |
| COMPANY:<br>BH Title               | Audit Log<br>This Audit Log contains all of the activity from this Digital Closing up to the co | ompletion of the closing     |
| BUYER:<br>Stanley Buyer            | process.                                                                                        | suprodon of the closing      |
| SELLER:                            | AuditReport N/A                                                                                 | ≛ ⊖                          |
| SALES PRICE:                       | Complete Package                                                                                |                              |
| \$ 0.00                            | Bundle of all Documents N/A                                                                     | ≛ ⊖                          |
| 09/30/2022 11:28 AM                | Order Documents                                                                                 |                              |
| ACTUAL CLOSING<br>COMPLETED:       | Document One 09/30/2022                                                                         | <b>≛</b> ⊖                   |
| 09/30/2022 11:28 AM                | Document Two 09/30/2022                                                                         | ≛ ⊖                          |
| Post Closing                       | Additional Order Documents                                                                      | Add Documents                |
|                                    | Journal Entries                                                                                 |                              |
|                                    | Journal Entries 09/30/2022                                                                      | ±                            |

## The actions are also captured in the Audit Log.

| CEST ORDER<br>Order Audit Log                                                                                                    |                                                                                                    |                                                                                                    |                                                                                                    |                                                                                                    |  |
|----------------------------------------------------------------------------------------------------|----------------------------------------------------------------------------------------------------|----------------------------------------------------------------------------------------------------|----------------------------------------------------------------------------------------------------|----------------------------------------------------------------------------------------------------|--|
| Digital Close Order #:     Order_One_Example       Property Address:     234 Ever Lane Dallas, TX 12345       Settlement Agent:     BH Title - Cindy Closer       Borrower(s):     Stanley Buyer       Report Generated Date:     September 30, 2022 12:03:17 PM       Central Daylight Time                                                                                                    |                                                                                                    |                                                                                                    |                                                                                                    |                                                                                                    |  |
| User                                                                                                    | Action                                                                                                    | Platform                                                                                                    | IP Address                                                                                                    | Date                                                                                                    |  |
| Cindy Closer                                                                                                    | Closed Order                                                                                                    | Digital Close<br>Enterprise                                                                                                    | 68.230.42.174                                                                                                    | 09/30/2022 12:03 PM                                                                                                    |  |
| Cindy Closer                                                                                                    | Cindy Closer notarized<br>Document Two                                                                                                    | Digital Close<br>Enterprise                                                                                                    | 68.230.42.174                                                                                                    | 09/30/2022 12:02 PM                                                                                                    |  |
| Stanley Buyer                                                                                                    | Buyer Stanley Buyer<br>signed in document<br>Document Two                                                                                                    | Digital Close<br>Consumer                                                                                                    | 68.230.42.174                                                                                                    | 09/30/2022 12:02 PM                                                                                                    |  |
| Cindy Closer                                                                                                    | Accepted the Remote<br>Online Notary<br>Disclaimer                                                                                                    | Digital Close<br>Enterprise                                                                                                    | 68.230.42.174                                                                                                    | 09/30/2022 12:00 PM                                                                                                    |  |
| Pavaso does not warrant or represent that the documents signed or notarized using the<br>Software comply with federal, state or county laws, rules, or regulations relating to the<br>execution, notarization, or recordation of documents, including, without limitation, whether<br>such documents are properly notarized or can be electronically recorded in the applicable<br>county recorder offices. Pavaso shall have no obligation to confirm whether such documents, or<br>the execution or notarization thereof, comply with any applicable federal, state or county laws,<br>rules, or regulations (including, without limitation those concerning the commission,<br>appointment or duties of a notary public), and such obligation shall be solely that of Licensee. |                                                                                                    |                                                                                                    |                                                                                                    |                                                                                                    |  |
| appointment                                                                                                    | der offices. Pavaso shall ha<br>n or notarization thereof, o<br>lations (including, without<br>or duties of a notary publ                                                                                                    | ave no obligation<br>comply with any a<br>t limitation those<br>ic), and such obli                                                                                                    | onically recorded i<br>to confirm whether<br>applicable federal,<br>concerning the co<br>gation shall be sole                                                                                        | In the applicable<br>or such documents, or<br>state or county laws,<br>mmission,<br>ely that of Licensee.                                                                                                    |  |
| appointment<br>Cindy Closer                                                                                                    | der offices. Pavaso shall ha<br>or notarization thereof, c<br>lations (including, without<br>or duties of a notary publ<br>Change ClosingDate                                                                                                    | ave no obligation<br>comply with any a<br>t limitation those<br>ic), and such obli<br>Digital Close<br>Enterprise                                                                                                    | onically recorded i<br>to confirm wheth<br>applicable federal,<br>concerning the co<br>gation shall be solu<br>68.230.42.174                                                                         | nthe applicable<br>er such documents, or<br>state or county laws,<br>mmission,<br>ely that of Licensee.<br>09/30/2022 11:53 AM                                                                                                    |  |
| appointment<br>Cindy Closer<br>Cindy Closer                                                                                                    | der offices. Pavaso shall hi<br>or notarization thereof, c<br>lations (including, withous<br>or duties of a notary publ<br>Change ClosingDate<br>Edit Order                                                                                                    | ave no obligation<br>comply with any i<br>t limitation those<br>ic), and such obli<br>Digital Close<br>Enterprise<br>Digital Close<br>Enterprise                                                                                                    | onically recorded i<br>to confirm whethin<br>applicable federal,<br>concerning the co<br>gation shall be sold<br>68.230.42.174<br>68.230.42.174                                                      | nitation, whether<br>in the applicable<br>er such documents, or<br>state or county laws,<br>mmission,<br>ely that of Licensee.<br>09/30/2022 11:53 AM<br>09/30/2022 11:53 AM                                                                                                    |  |
| appointment<br>Cindy Closer<br>Cindy Closer<br>Cindy Closer                                                                                                    | der offices. Pavaso shall hi<br>or notarization thereof, c<br>lations (including, withou)<br>or duties of a notary publ<br>Change ClosingDate<br>Edit Order<br>Configure Document:<br>"Document Two"                                                                                                    | ave no obligation<br>comply with any is<br>limitation those<br>ic), and such obli<br>Digital Close<br>Enterprise<br>Digital Close<br>Enterprise<br>Digital Close<br>Enterprise                                                                                             | onically recorded i<br>to confirm whethin<br>applicable federal,<br>concerning the co<br>gation shall be sold<br>68.230.42.174<br>68.230.42.174                                                      | nha applicable<br>er such documents, or<br>state or county laws,<br>mmission,<br>ely that of Licensee.<br>09/30/2022 11:53 AM<br>09/30/2022 11:53 AM                                                                                                    |  |
| appointment<br>Cindy Closer<br>Cindy Closer<br>Cindy Closer<br>Cindy Closer                                                                                                    | Jer offices. Pavaso shall hi<br>or notarization thereof, c<br>lations (including, withou)<br>or duties of a notary publ<br>Change ClosingDate<br>Edit Order<br>Configure Document:<br>"Document Two"<br>Upload Document:<br>"Document Two"                                                                                                    | ave no obligation<br>comply with any ;<br>t limitation those<br>t limitation those<br>Digital Close<br>Enterprise<br>Digital Close<br>Enterprise<br>Digital Close<br>Enterprise<br>Digital Close<br>Enterprise<br>Digital Close<br>Enterprise                              | onically recorded i<br>to confirm wheth<br>applicable federal,<br>concerning the co<br>gation shall be solu<br>68.230.42.174<br>68.230.42.174<br>68.230.42.174                                       | nntation, whether<br>in the applicable<br>er such documents, or<br>state or county laws,<br>mmission,<br>ely that of Licensee.<br>09/30/2022 11:53 AM<br>09/30/2022 11:53 AM<br>09/30/2022 11:45 AM                                                                                                    |  |
| appointment<br>Cindy Closer<br>Cindy Closer<br>Cindy Closer<br>Cindy Closer<br>Cindy Closer                                                                                                    | der offices. Pavaso shall hi<br>or notarization thereof, c<br>lations (including, withou)<br>or duties of a notary publ<br>Change ClosingDate<br>Edit Order<br>Configure Document:<br>"Document Two"<br>Upload Document:<br>"Document Two"<br>Package reopened for<br>modification because<br>Need additional<br>signature                               | ave no obligation<br>comply with any :<br>limitation those<br>ic), and such obli<br>Digital Close<br>Enterprise<br>Digital Close<br>Enterprise<br>Digital Close<br>Enterprise<br>Digital Close<br>Enterprise<br>Digital Close<br>Enterprise                                | onically recorded i<br>to confirm wheth<br>applicable federal,<br>concerning the co<br>gation shall be solution<br>68.230.42.174<br>68.230.42.174<br>68.230.42.174<br>68.230.42.174                  | minitation, wheeled           nite applicable           er such documents, or           state or county laws,           mmission,           ely that of Licensee.           09/30/2022 11:53 AM           09/30/2022 11:53 AM           09/30/2022 11:45 AM           09/30/2022 11:39 AM           09/30/2022 11:35 AM           09/30/2022 11:35 AM                        |  |
| appointment<br>Cindy Closer<br>Cindy Closer<br>Cindy Closer<br>Cindy Closer<br>Cindy Closer<br>Cindy Closer                                                                                                    | der offices. Pavaso shall hi<br>or notarization thereof, c<br>lations (including, withou)<br>or duties of a notary publ<br>Change ClosingDate<br>Edit Order<br>Edit Order<br>Configure Document:<br>"Document Two"<br>Upload Document:<br>"Document Two"<br>Package reopened for<br>modification because<br>Need additional<br>signature<br>Closed Order | ave no obligation<br>comply with any :<br>limitation those<br>ic), and such obli<br>Digital Close<br>Enterprise<br>Digital Close<br>Enterprise<br>Digital Close<br>Enterprise<br>Digital Close<br>Enterprise<br>Digital Close<br>Enterprise<br>Digital Close<br>Enterprise | onically recorded i<br>to confirm wheth<br>spelicable federal,<br>concerning the co<br>gation shall be solution<br>68.230.42.174<br>68.230.42.174<br>68.230.42.174<br>68.230.42.174<br>68.230.42.174 | Intraction, whether         Interaction, with the applicable         er such documents, or         state or county laws,         mmission,         ely that of Licensee.         09/30/2022 11:53 AM         09/30/2022 11:53 AM         09/30/2022 11:53 AM         09/30/2022 11:35 AM         09/30/2022 11:35 AM         09/30/2022 11:35 AM         09/30/2022 11:35 AM |  |

## Sending a Document Using Remote Online Notarization (RON)

## **RON – Closing Agent View**

Note: This guide refers to Closing Agent. This is intended to be inclusive of anyone with the Closing Agent role type.

Once the order is closed, the **TrailFix** button will appear for the Closing Agent. In this example, **Document One** was uploaded to the order prior to the order being closed.

| pavâso                               | 🚔 Home 🛛 My Messages 😸 My Team 🗐 M                                                   | Company 🕑 Help Cindy Closer 🕻       |
|--------------------------------------|--------------------------------------------------------------------------------------|-------------------------------------|
| Digital C                            | Current date/                                                                        | time: 09/30/2022 09:29:40 AM System |
| Enterpr                              |                                                                                      |                                     |
| 234 Ever Lane, Dallas,<br>TX 12345   | < TrailFix                                                                           |                                     |
| Q View 😑 eVault 📑 Archive            | Documents<br>The documents listed below are the signed copies of your closing packag | e.                                  |
| ORDER NUMBER:<br>Order_One_Example   | Date Co                                                                              | mpleted                             |
| COMPANY:<br>BH Title                 | Audit Log<br>This Audit Log contains all of the activity from this Digital Closing ( | up to the completion of the closing |
| BUYER:<br>Stanley Buyer              | process.                                                                             | ap to the completion of the closing |
| SELLER:                              | AuditReport N/A                                                                      | ≛ ⊖                                 |
| SALES DRICE.                         | Complete Package                                                                     |                                     |
| \$ 0.00                              | Bundle of all Documents N/A                                                          | ≛ ⊖                                 |
| CLOSING DATE:<br>09/26/2022 11:28 AM | Order Documents                                                                      |                                     |
| ACTUAL CLOSING                       | Document One 09/30/2                                                                 | 022 🛓 🖨                             |
| 09/30/2022 11:28 AM                  | Additional Order Documents                                                           | Add Documents                       |
| Post Closing                         | Journal Entries                                                                      |                                     |
|                                      | Journal Entries 09/26/2                                                              | 022 🛓                               |

The user must enter a reason for modifying the package.

| Modify Package                                                                                        | × |
|----------------------------------------------------------------------------------------------------|---|
| Enter the reason for modifying the document package (i.e. missed signature, addtional document, etc). |   |
| Need additional signature                                                                             |   |
|                                                                                                    |   |
| Cancel Submit                                                                                         |   |

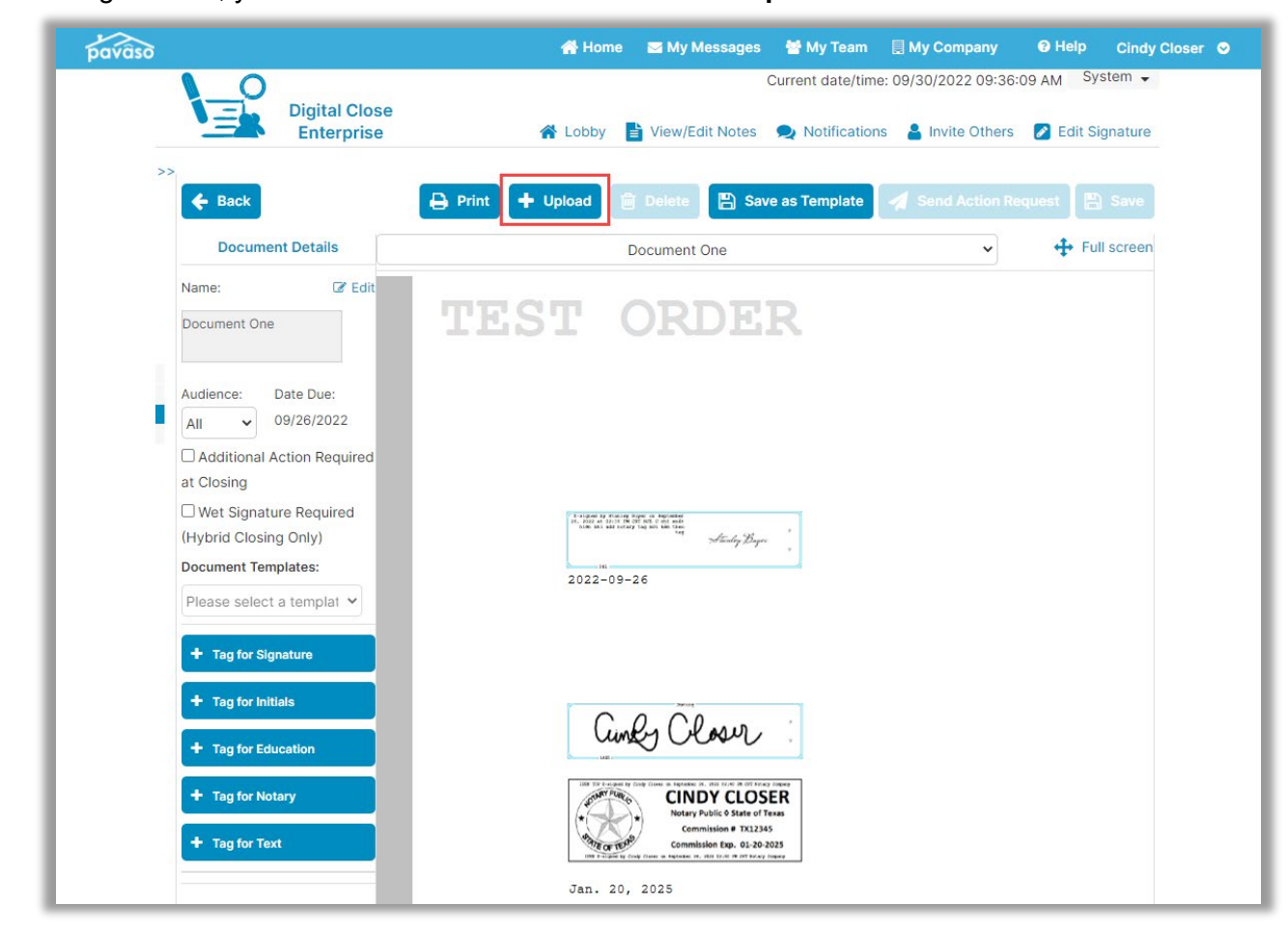

#### Once hitting Submit, you will be directed to Edit Mode. Select Upload.

Upload the document(s) to be sent to the Signer and select **Save**. In this example, we'll call the document **Document Two**. Templates can be applied to documents if applicable.

| ĵ                  |             | 🕋 Home 🛛 My            | Messages 🛛 😁 My Tear | m 📃 My Company      | y 🕲 Help Cindy      |
|--------------------|-------------|------------------------|----------------------|---------------------|---------------------|
| Dig                | ital Close  |                        | Current date/tim     | ne: 09/30/2022 09:3 | 7:46 AM System -    |
| ← Back Add D       | ocuments    |                        |                      |                     | Notifications Admin |
| Files Choose Files |             |                        |                      |                     |                     |
| Name               | Description | Document               | Template Sta         | atus                | Action              |
|                    |             | Drag and drop files he | re.                  |                     |                     |
|                    |             |                        |                      |                     |                     |

Select the new document from the dropdown.

| pavaso           | 😭 Home 🛛 🔤 My Messages        | 曫 My Team 🛛 🗐 My Company           | ❷ Help Cindy Closer ♀ |
|------------------|-------------------------------|------------------------------------|-----------------------|
|                  | (                             | Current date/time: 09/30/2022 09:3 | 89:34 AM System 🗸     |
| Enterprise       | 倄 Lobby 📑 View/Edit Notes     | Notifications<br>Invite Other      | rs 🛛 🖉 Edit Signature |
| >> 🗲 Back        | Print 🕂 Upload 💼 Delete 🖺 Sav | e as Template 🛛 🚀 Send Action      | Request 🕒 Save        |
| Document Details | Document One                  | ~)                                 | + Full screen         |
| Name: 🕼 Edit     | Document One<br>Document Two  |                                    |                       |

Add the appropriate tags to be completed by the Signer. Once the appropriate tags or templates have been applied, select **Send Action Request**.

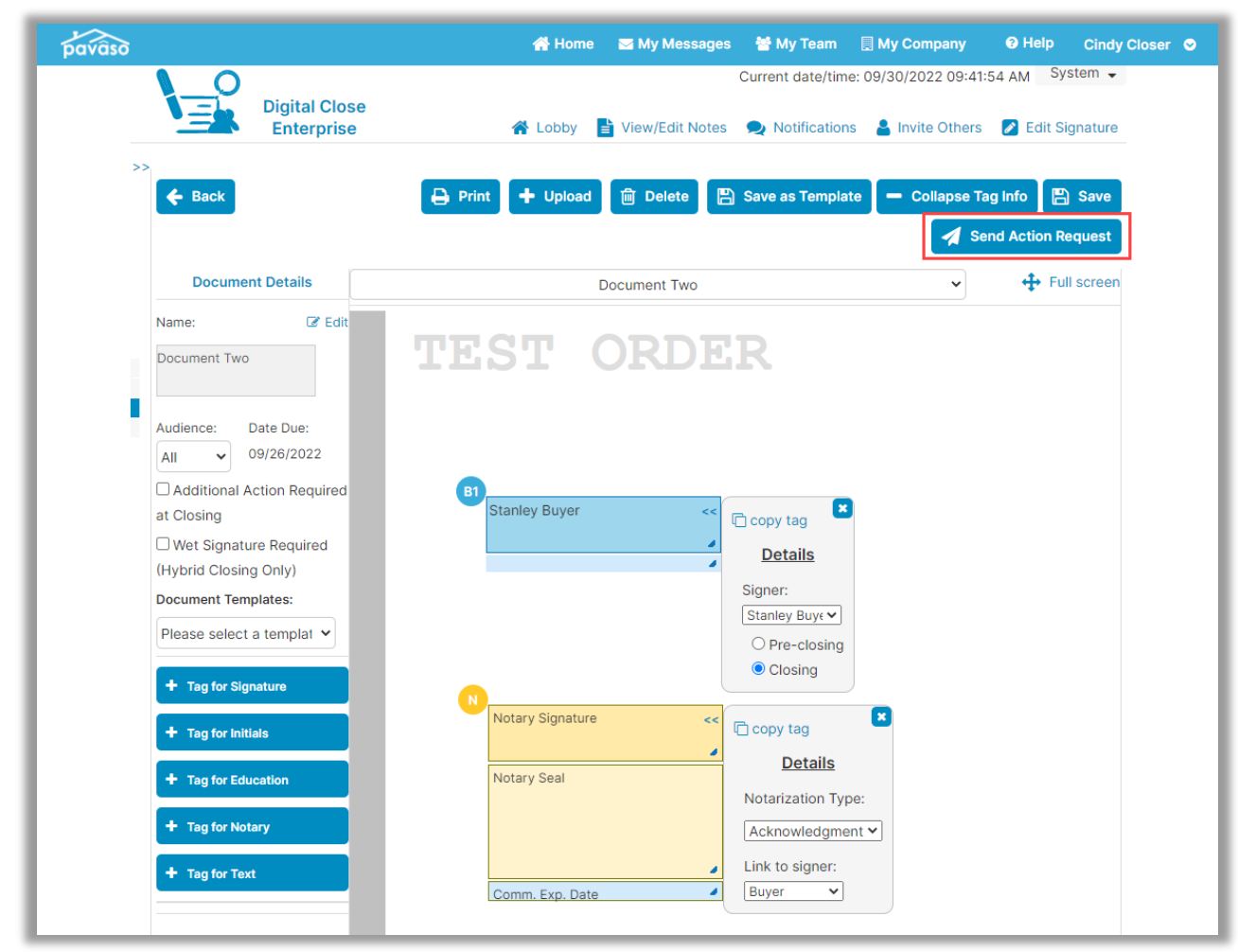

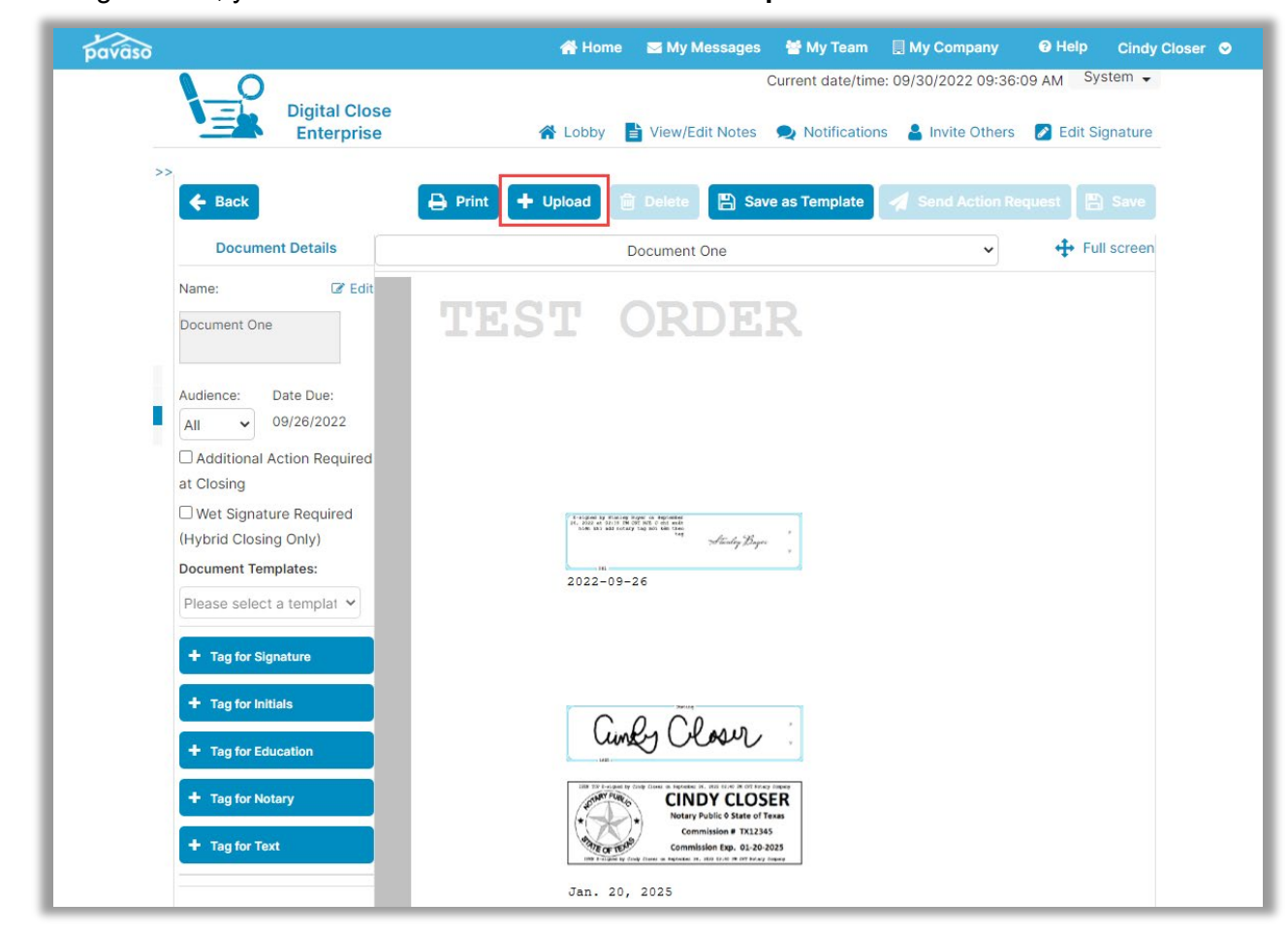

#### Once hitting Submit, you will be directed to Edit Mode. Select Upload.

Upload the document(s) to be sent to the Signer and select **Save**. In this example, we'll call the document **Document Two**. Templates can be applied to documents if applicable.

|                      | 0                           |                                                       |                                          |
|----------------------|-----------------------------|-------------------------------------------------------|------------------------------------------|
| Enterprise           |                             | rrent date/time: 09/30/2022 09:<br>Lobby Create Order | 87:46 AM System ↓<br>Notifications Admin |
| ← Back Add Documents |                             |                                                       |                                          |
| Files Choose Files   |                             |                                                       |                                          |
| Name Descriptio      | Document Template           | Status                                                | Action                                   |
|                      | Drag and drop files here.   |                                                       |                                          |
| Document Two         | Two Please select a templat | e 🗸 Completed                                         | ک ک ک ک                                  |

Select the new document from the dropdown.

| pavaso           | 😭 Home 🛛 🔤 My Messages        | 曫 My Team 🛛 🗒 My Company           | ❷ Help Cindy Closer ♀ |
|------------------|-------------------------------|------------------------------------|-----------------------|
|                  | (                             | Current date/time: 09/30/2022 09:3 | 89:34 AM System 🗸     |
| Enterprise       | 倄 Lobby 📑 View/Edit Notes     | Notifications<br>Invite Other      | rs 🛛 🖉 Edit Signature |
| >> 🗲 Back        | Print 🕂 Upload 💼 Delete 🖺 Sav | e as Template 🛛 🚀 Send Action      | Request 🕒 Save        |
| Document Details | Document One                  | ~)                                 | + Full screen         |
| Name: 🕼 Edit     | Document One<br>Document Two  |                                    |                       |

Add the appropriate tags to be completed by the Signer. Once the appropriate tags or templates have been applied, select **Send Action Request**.

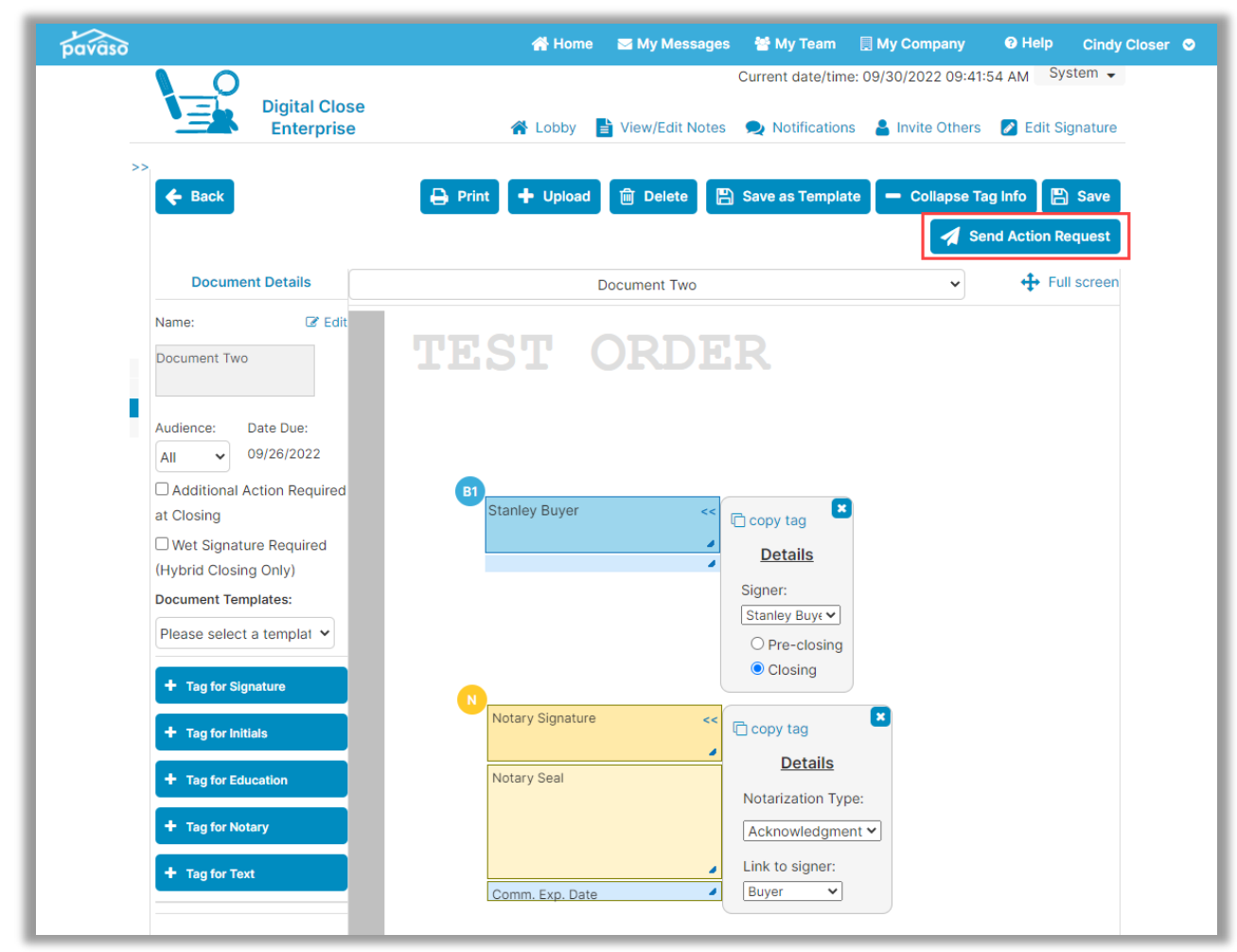

#### A prompt appears to choose which method will be used to sign the document.

#### **Important Note:**

This example contains a document that requires eNotarization. Because of this, the option for the Signer to sign on their own device is not available. The document must be completed using IPEN or RON.

The following fields must be completed before the document can be sent:

- A. Closing Type: In this example, we can choose IPEN or RON, since our document contains eNotarization. For documents that do not require eNotarization, the Signer can sign the document on their own advice.
- **B.** Notes to Recipient: The Closing Agent can enter a note to the Signer. This note is visible in the email sent that notifies the Signer that there are additional actions to complete.
- **C. Date:** The date that the document will be signed in person with the Closing Agent should be entered here.
- **D. Time:** The time of the document signing appointment should be entered here.
- E. Cancel: Selecting Cancel closes this window.
- F. Confirm: Selecting Confirm saves the changes and sends the notification to the Signer.

| Select Closing Type and Time                                                                                                    | × |
|----------------------------------------------------------------------------------------------------|---|
| Closing Type (*):<br>O IPEN - Complete required task(s) with Signers present using a shared device<br>© RON - Complete required task(s) remotely (minimum system requirements must be<br>met)<br>Notes to Recipient (*): |   |
| We'll meet virtually to complete this document.                                                                                                    |   |
| 09/30/2022                                                                                                    |   |
| Time (*):                                                                                                    |   |
| 02:00 PM                                                                                                    | n |

## **RON – Signer View**

The Signer receives notification that additional actions are required for the closing. There will not be any actions required for them to take on Pavaso because they will be meeting with the Notary virtually via RON.

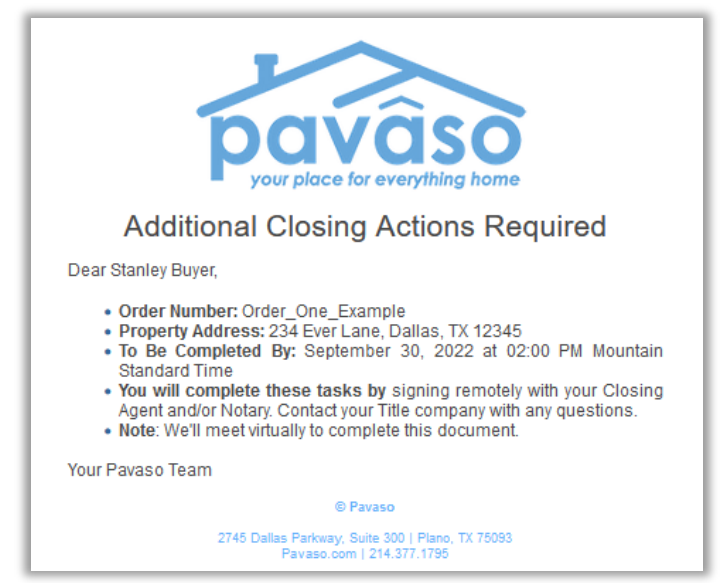

## **RON – Closing Agent View – Completing the Document**

At the scheduled time, access the order and select Remote Online Closing.

| pavâso                                                          | 😤 Home 🛛 My Messages 🕈 My Team 🗍 My Company 🛛 Help Cindy Closer 오                                                |  |  |  |
|-----------------------------------------------------------------|----------------------------------------------------------------------------------------------------|--|--|--|
| Digital Close<br>Enterprise                                     | Current date/time: 09/30/2022 09:56:54 AM System 👻                                                               |  |  |  |
| 234 Ever Lane, Dallas, TX 12345                                 | Select where you want to close:                                                                                  |  |  |  |
| 📝 Edit 🛛 🚠 Replicate Order                                      |                                                                                                    |  |  |  |
| ORDER NUMBER:<br>Order_One_Example                              | SIGNING TABLE<br>(Windows 8 app)                                                                                 |  |  |  |
| COMPANY:<br>BH Title                                            | WER OLOSINO                                                                                                    |  |  |  |
| BUYER:<br>Stanley Buyer                                         | (Any web browser)                                                                                                |  |  |  |
| SELLER:                                                         |                                                                                                    |  |  |  |
| SALES PRICE:<br>\$ 0.00<br>CLOSING DATE:<br>09/30/2022 11:28 AM | REMOTE ONLINE CLOSING<br>(Minimum browser requirements: Chrome 72, Firefox 52, Opera 60, Safari<br>13 for macOS) |  |  |  |
| COUNT DOWN TO CLOSING:                                          | MULTI-DEVICE CLOSING                                                                                             |  |  |  |
| NaN NaN NaN NaN<br>DAYS HOURS MINUTES SECONDS                   | (Any web browser, all participants using their own device)                                                       |  |  |  |
| Take a Tour                                                     | CLOSING AGENT ACCESS                                                                                             |  |  |  |
| Pre-Closing Review 💙                                            |                                                                                                    |  |  |  |
| Closing Setup 🖌                                                 |                                                                                                    |  |  |  |
| Closing                                                         | PAPER CLOSING                                                                                                    |  |  |  |
|                                                                 |                                                                                                    |  |  |  |

All RON requirements must be met to complete the document using RON. This includes KBA questions and ID validation. If the Skip option is enabled for your company, these options are available.

| Closing #MP_C<br>Loan # - 852 Poppy F | 08172022<br>Place, Dallas, TX 12345 |                    |                    |                  |                    | O Record 0% Co       | mplete Contact Sup | port End Session 🔀 |
|---------------------------------------|-------------------------------------|--------------------|--------------------|------------------|--------------------|----------------------|--------------------|--------------------|
| Start Signing Se                      | ssion                               |                    |                    |                  | Signature & CAR CC | Device Settings      |                    | Start Signing >    |
| Participants (1)                      | Add Invite                          |                    |                    |                  |                    |                      |                    |                    |
| Participant<br>Role & Name            | <b>4</b> 0)                         | Accept<br>eConsent | Device<br>Settings | KBA<br>Questions | Signature<br>Setup | Validate<br>Identity |                    |                    |
| Buyer 1<br>Stanley Buyer              | <b>4</b> 0)                         | ~                  | ~                  | ~                | View               | View ID              |                    |                    |
|                                       |                                     |                    |                    |                  |                    |                      |                    |                    |

| Closing #MP_08172022<br>Loan # - 852 Poppy Place, Dallas, TX 12345                                                                         |                                                                   | O Record                                                          | 0% Complete Contact Support End Session 🔀 |
|----------------------------------------------------------------------------------------------------|-------------------------------------------------------------------|-------------------------------------------------------------------|-------------------------------------------|
| Tasks View Summary                                                                                                    | C Document Two<br>O of 2 Actions Complete                         |                                                                   | Invite Participant                        |
| Recitation Script                                                                                                    | Cindy Closer, N 🗸 🖉 Sign 😰 Initial 🛗 Date T‡ Text 🗸 Check 🛓 Notar | ize                                                               | Cindy Closer                              |
| O Bocument One<br>D Bocument Two<br>O Sign; p.1*<br>O Nature, p.1*<br>O Nature, p.1*<br>O Nature, Source Entry(s)<br>D End Signing Session | TEST DOCUMENT RDER                                                |                                                                   | Buyer 1 4                                 |
|                                                                                                    | Buyer: Stanley Buyer Buyer Signature and Date                     |                                                                   |                                           |
|                                                                                                    | Sup Hars                                                          | Send Document to Participant                                      |                                           |
|                                                                                                    | eNotary Signature                                                 | Select a participant to send this document. Buyer 1 Stanley Buyer | Send                                      |
|                                                                                                    | eNotary Commission                                                | Cancel                                                            | Ø                                         |

From within the session, the document is completed by sending the document to the Signer.

Once the document is completed by the Signer, eNotarization can be completed. Select **Continue** to save the document and proceed.

| Closing #MP_081720<br>Loan # - 852 Poppy Place, Dalla                                          | 2 <b>022</b><br>llas, TX 12345 |                                                                                                    | O Record | 75% Complete                 | Contact Support | End Session 🗙 |
|------------------------------------------------------------------------------------------------|--------------------------------|----------------------------------------------------------------------------------------------------|----------|------------------------------|-----------------|---------------|
| Tasks vie                                                                                      | fiew Summary                   | C Document Two<br>2 of 2 Actions Comparte                                                                     | tinue >  | Invite Participant           |                 |               |
| Recitation Script                                                                              |                                | Cindy Closer, N 🗸 🖓 Sign 🔮 Initial 🛗 Date T1 Text 🗸 Check 🛓 Notarize                                          |          | Notary (you)<br>Cindy Closer |                 | e(×           |
| <ul> <li>Document One</li> <li>Document Two</li> <li>Buyer 1</li> </ul>                        |                                |                                                                                                    | 1        | Buyer 1<br>Stanley Buyer     |                 | 4×            |
| Sign, p. 1*     Notary     Notarius, p. 1*     Notary Journal Entry(s)     End Signing Session |                                | Buyer: Signature and Date                                                                                     |          |                              |                 |               |
|                                                                                                |                                | notative for Hoyer<br>Clarky Classer at August 17, 2022 at 04:48 PH CST<br>Cardy Classer<br>eNotary Signature |          |                              |                 |               |
|                                                                                                |                                | Linn Yest<br>1/28<br>1/27228<br>1/27228<br>Innex A Martine Grant at August 17. 112 at 16.111 Th Col at AM     | Т        |                              |                 |               |
|                                                                                                |                                | eNotary Commission                                                                                            | - 11     |                              |                 |               |
|                                                                                                |                                | Jan. 20, 2025                                                                                                 | - 11     |                              |                 |               |
|                                                                                                |                                | eNotary Expiration                                                                                            | - 11     | Type chat message he         | re              | 0             |

The eNotary journal will display to record the notarial act for this new document. Complete the journal and select **Continue** to save and proceed.

| Ciosing #Order_One_Exa<br>Loan #<br>234 Ever Lane, Dallas, T                                                                | ample<br>TX 12345 |                                                                           |                                                                                            |  |                    | O Record   | 67% Complete                                    | Contact Support    | End Session 🗙 |
|----------------------------------------------------------------------------------------------------|-------------------|---------------------------------------------------------------------------|--------------------------------------------------------------------------------------------|--|--------------------|------------|-------------------------------------------------|--------------------|---------------|
| Tasks view                                                                                                    | v Summary         | Entry 1 (Buyer 1)<br>Stanley Buyer                                        |                                                                                            |  | Opt Out of Journal | Continue > | Invite Participa                                | nt                 | •             |
| Recitation Script     Document One     Document Two     Notary Journal Entry(s)     Entry (Buyer 1)     End Signing Session |                   | Date of Notarization<br>Description/title of document(s)<br>Document Date | September 26, 2022<br>September 30, 2022<br>Mortgage Documents<br>09/26/2022<br>09/30/2022 |  |                    |            | Notary (y<br>Cindy Clo<br>Buyer 1<br>Stanley Bi | vu)<br>ser<br>iyer | 40            |
|                                                                                                    |                   | <ul> <li>Type of notarial act</li> </ul>                                  | Acknowledgement                                                                            |  |                    |            |                                                 |                    |               |
|                                                                                                    |                   | Name of Signer<br>Address of Signer                                       | Stanley Buyer<br>123 Right Road, Plano, TX, 12345                                          |  |                    |            |                                                 |                    |               |
|                                                                                                    |                   | Signature of Signer                                                       | Stanley Buyer                                                                              |  |                    |            |                                                 |                    |               |

| Once complete  | the document will | display or | n the Post-Closing   | screen in the document list           |  |
|----------------|-------------------|------------|----------------------|---------------------------------------|--|
| Onoc complete, |                   | alopiay of | 1 110 1 031 01031119 | <i>y</i> soleen in the accument list. |  |

| pavaso                               | 🖀 Home 🛛 My Messages 🕈 My Team 🗏 My Compa                                                    | nny 🔞 Help 🛛 Cindy Closer 🛇    |
|--------------------------------------|----------------------------------------------------------------------------------------------|--------------------------------|
| Digital C<br>Enterp                  | Current date/time: 09<br>Iose<br>ise                                                         | 9/30/2022 10:04:01 AM System - |
| 234 Ever Lane, Dallas,<br>TX 12345   | TrailFix                                                                                     |                                |
| Q View 😑 eVault 🍙 Archive            | Documents<br>The documents listed below are the signed copies of your closing package.       |                                |
| ORDER NUMBER:<br>Order_One_Example   | Date Completed                                                                               |                                |
| COMPANY:<br>BH Title                 | Audit Log<br>This Audit Log contains all of the activity from this Diaital Closing up to the | completion of the closing      |
| BUYER:<br>Stanley Buyer              | process.                                                                                     |                                |
| SELLER:                              | AuditReport N/A                                                                              | ≛ ⊖                            |
| SALES PRICE:<br>\$ 0.00              | Complete Package Bundle of all Documents N/A                                                 | ± 0                            |
| CLOSING DATE:<br>09/30/2022 11:28 AM | Order Documents                                                                              |                                |
| ACTUAL CLOSING                       | Document One 09/30/2022                                                                      | <b>≛</b> ⊖                     |
| 09/30/2022 11:28 AM                  | Document Two 09/30/2022                                                                      | <b>≛</b> ⊖                     |
| Post Closing                         | Additional Order Documents                                                                   | Add Documents                  |
|                                      | Journal Entries                                                                              |                                |
|                                      | Journal Entries 09/30/2022                                                                   | Ł                              |

## The actions are also captured in the Audit Log.

| EST.                                                                                                    | pavâso                                                                                                    |                                                                                                    |                                                                                                    |                                                                                                    |
|----------------------------------------------------------------------------------------------------|----------------------------------------------------------------------------------------------------|----------------------------------------------------------------------------------------------------|----------------------------------------------------------------------------------------------------|----------------------------------------------------------------------------------------------------|
| Digi<br>Proş<br>Sett<br>Borr<br>Rep<br>Cent                                                                                                    | tal Close Order #:<br>berty Address:<br>lement Agent:<br>ower(s):<br>ort Generated Date:<br>tral Daylight Time                                                                                                    | Order_One_Exan<br>234 Ever Lane Da<br>BH Title - Cindy C<br>Stanley Buyer<br>September 30, 20                                                                                                    | nple<br>Illas, TX 12345<br>Ioser<br>022 12:03:17 PM                                                                                                    |                                                                                                    |
| User                                                                                                    | Action                                                                                                    | Platform                                                                                                    | IP Address                                                                                                    | Date                                                                                                    |
| Cindy Closer                                                                                                    | Closed Order                                                                                                    | Digital Close<br>Enterprise                                                                                                    | 68.230.42.174                                                                                                    | 09/30/2022 12:03 PM                                                                                                    |
| Cindy Closer                                                                                                    | Cindy Closer notarized<br>Document Two                                                                                                    | Digital Close<br>Enterprise                                                                                                    | 68.230.42.174                                                                                                    | 09/30/2022 12:02 PM                                                                                                    |
| Stanley Buyer                                                                                                    | Buyer Stanley Buyer<br>signed in document<br>Document Two                                                                                                    | Digital Close<br>Consumer                                                                                                    | 68.230.42.174                                                                                                    | 09/30/2022 12:02 PM                                                                                                    |
| Cindy Closer                                                                                                    | Accepted the Remote<br>Online Notary<br>Disclaimer                                                                                                    | Digital Close<br>Enterprise                                                                                                    | 68.230.42.174                                                                                                    | 09/30/2022 12:00 PM                                                                                                    |
|                                                                                                    |                                                                                                    |                                                                                                    |                                                                                                    |                                                                                                    |
| Pavaso does n<br>Software com<br>execution, no<br>such docume<br>county record<br>the execution<br>rules, or regu<br>appointment                                                                                                 | hot warrant or represent t<br>ply with federal, state or<br>tarization, or recordation<br>nts are properly notarized<br>ler offices. Pavaso shall h:<br>or notarization thereof, c<br>tations (including, without<br>or duties of a notary publ                                                                                                    | that the documer<br>county laws, rule<br>of documents, ir<br>l or can be electro<br>ave no obligation<br>comply with any is<br>limitation those<br>ic), and such obli                                                                                                    | nts signed or notar<br>s, or regulations rr<br>lcluding, without li<br>onically recorded i<br>to confirm wheth<br>applicable federal,<br>concerning the co<br>gation shall be sole                                                                                    | ized using the<br>elating to the<br>mitation, whether<br>n the applicable<br>er such documents, or<br>state or county laws,<br>mmission,<br>ely that of Licensee.                                                                                            |
| Pavaso does r<br>Software com<br>execution, no<br>such docume<br>county recorc<br>the execution<br>rules, or regu<br>appointment                                                                                                 | hot warrant or represent t<br>ply with federal, state or<br>tarization, or recordation<br>nts are properly notarized<br>ler offices. Pavaso shall hi<br>or notarization thereof, of<br>lations (including, withoul<br>or duties of a notary public<br>Change ClosingDate                                                                                                    | that the documer<br>county laws, rule<br>of documents, ir<br>l or can be electrn<br>were no obligation<br>comply with any a<br>limitation those<br>ic), and such obli<br>Digital Close<br>Externcise                                                                                                    | nts signed or notar<br>s, or regulations re<br>coluding, without li<br>onically recorded i<br>to confirm wheth<br>applicable federal,<br>concerning the co<br>gation shall be solo<br>68.230.42.174                                                                   | ized using the<br>lating to the<br>mitation, whether<br>n the applicable<br>er such documents, or<br>state or county laws,<br>mmission,<br>ely that of Licensee.                                                                                             |
| Pavaso does i<br>Software com<br>execution, no<br>such docume<br>county recore<br>the execution<br>rules, or regu<br>appointment<br>Cindy Closer<br>Cindy Closer                                                                 | hot warrant or represent t<br>hply with federal, state or<br>tarization, or recordation<br>nts are properly notarized<br>ler offices. Pavaso shall ha<br>or notarization thereof, c<br>tations (including, without<br>or duties of a notary puble<br>Change ClosingDate<br>Edit Order                                                                                                    | that the documen<br>of documents, ir<br>l or can be electra<br>ave no obligation<br>comply with any z<br>l limitation those<br>ic), and such obli<br>Digital Close<br>Enterprise<br>Digital Close<br>Enterprise                                                                                                    | nts signed or notar<br>s, or regulations rr<br>cluding, without li<br>onically recorded i<br>to confirm wheth<br>applicable federal,<br>concerning the co<br>gation shall be solut<br>68.230.42.174<br>68.230.42.174                                                  | ized using the<br>elating to the<br>mitation, whether<br>n the applicable<br>er such documents, or<br>state or county laws,<br>mmission,<br>ely that of Licensee.<br>09/30/2022 11:53 AM<br>09/30/2022 11:53 AM                                              |
| Pavaso does i<br>Software com<br>execution, no<br>such docume<br>county recore<br>the execution<br>rules, or regu<br>appointment<br>Cindy Closer<br>Cindy Closer<br>Cindy Closer                                                 | not warrant or represent 1<br>hply with federal, state or<br>tarization, or recordation<br>its are properly notarized<br>ler offices. Pavaso shall his<br>or notarization thereof, of<br>lations (including, without<br>or duties of a notary public<br>Change ClosingDate<br>Edit Order<br>Configure Document:<br>"Document Two"                                                                                                    | that the documer<br>county laws, rule<br>of documents, ir<br>l or can be electri<br>ave no obligation<br>comply with any is<br>t limitation those<br>ic), and such obli<br>Digital Close<br>Enterprise<br>Digital Close<br>Enterprise<br>Digital Close<br>Enterprise                                                                                  | nts signed or notar<br>s, or regulations rr,<br>cluding, without li<br>onically recorded i<br>to confirm wheth<br>applicable federal,<br>concerning the co<br>gation shall be solution<br>68.230.42.174<br>68.230.42.174                                              | ized using the<br>lating to the<br>mitation, whether<br>in the applicable<br>er such documents, or<br>state or county laws,<br>mmission,<br>ely that of Licensee.<br>09/30/2022 11:53 AM<br>09/30/2022 11:53 AM                                              |
| Pavaso does i<br>Software com<br>execution, no<br>such docume<br>county recore<br>the execution<br>rules, or regu<br>appointment<br>Cindy Closer<br>Cindy Closer<br>Cindy Closer<br>Cindy Closer                                 | hot warrant or represent 1<br>ply with federal, state or<br>tarization, or recordation<br>nts are properly notarized<br>ler offices. Pavaso shall hi<br>or notarization thereof, (<br>tations (including, withou)<br>or duties of a notary puble<br>Change ClosingDate<br>Edit Order<br>Configure Document:<br>"Document Two"<br>Upload Document:<br>"Document Two"                                                                                                  | that the documer<br>county laws, rule<br>of documents, ir<br>l or can be electri<br>ave no obligation<br>comply with any :<br>l limitation those<br>ic), and such obli<br>Digital Close<br>Enterprise<br>Digital Close<br>Enterprise<br>Digital Close<br>Enterprise<br>Digital Close<br>Enterprise<br>Digital Close<br>Enterprise                     | nts signed or notar<br>s, or regulations rr<br>cluding, without li<br>onically recorded i<br>to confirm wheth<br>applicable federal,<br>concerning the co<br>gation shall be sol<br>68.230.42.174<br>68.230.42.174<br>68.230.42.174                                   | ized using the<br>lating to the<br>mitation, whether<br>n the applicable<br>er such documents, or<br>state or county laws,<br>mmission,<br>ely that of Licensee.<br>09/30/2022 11:53 AM<br>09/30/2022 11:53 AM<br>09/30/2022 11:45 AM                        |
| Pavaso does i<br>Software com<br>execution, no<br>such docume<br>county recore<br>the execution<br>rules, or regu<br>appointment<br>Cindy Closer<br>Cindy Closer<br>Cindy Closer<br>Cindy Closer                                 | to warrant or represent t<br>ply with federal, state or<br>tarization, or recordation<br>nts are properly notarized<br>ler offices. Pavaso shall hab<br>or notarization thereof, of<br>ations (including, without<br>or duties of a notary public<br>Change ClosingDate<br>Edit Order<br>Configure Document:<br>"Document Two"<br>Upload Document:<br>"Document Two"<br>Package reopened for<br>modification because<br>Need additional<br>signature                 | that the document<br>county laws, rule<br>of documents, ir<br>lor can be electriv<br>ave no obligation<br>comply with any i<br>limitation those<br>ic), and such obli<br>Digital Close<br>Enterprise<br>Digital Close<br>Enterprise<br>Digital Close<br>Enterprise<br>Digital Close<br>Enterprise<br>Digital Close<br>Enterprise                      | nts signed or notar<br>s, or regulations rr<br>clcluding, without li<br>to confirm wheth<br>applicable federal,<br>concerning the co<br>gation shall be solution<br>68.230.42.174<br>68.230.42.174<br>68.230.42.174                                                   | ized using the<br>elating to the<br>mitation, whether<br>n the applicable<br>er such documents, or<br>state or county laws,<br>mmission,<br>ely that of Licensee.<br>09/30/2022 11:53 AM<br>09/30/2022 11:53 AM<br>09/30/2022 11:35 AM                       |
| Pavaso does i<br>Software com<br>execution, no<br>such docume<br>county record<br>the execution<br>rules, or regu<br>appointment<br>Cindy Closer<br>Cindy Closer<br>Cindy Closer<br>Cindy Closer<br>Cindy Closer<br>Cindy Closer | hot warrant or represent t<br>ply with federal, state or<br>tarization, or recordation<br>ths are properly notarized<br>ler offices. Pavaso shall he<br>or notarization thereof, (a<br>tations (including, withou)<br>or duties of a notary puble<br>Change ClosingDate<br>Edit Order<br>Configure Document:<br>"Document Two"<br>Upload Document:<br>"Document Two"<br>Package reopened for<br>modification because<br>Need additional<br>signature<br>Closed Order | that the document<br>county laws, rule<br>of documents, ir<br>l or can be electrive<br>and the electrive of the obligation<br>comply with any it<br>limitation those<br>ic), and such obli<br>Digital Close<br>Enterprise<br>Digital Close<br>Enterprise<br>Digital Close<br>Enterprise<br>Digital Close<br>Enterprise<br>Digital Close<br>Enterprise | tts signed or notar<br>s, or regulations rr<br>cluding, without li<br>onically recorded i<br>to confirm wheth<br>applicable federal,<br>concerning the co<br>gation shall be sol<br>68.230.42.174<br>68.230.42.174<br>68.230.42.174<br>68.230.42.174<br>68.230.42.174 | ized using the<br>lating to the<br>mitation, whether<br>n the applicable<br>er such documents, or<br>state or county laws,<br>mmission,<br>ely that of Licensee.<br>09/30/2022 11:53 AM<br>09/30/2022 11:53 AM<br>09/30/2022 11:35 AM<br>09/30/2022 11:35 AM |

## Sending a Document Using Sign on Their Own Sign On Their Own – Closing Agent View

Note: This guide refers to Closing Agent. This is intended to be inclusive of anyone with the Closing Agent role type.

Once the order is closed, the **TrailFix** button will appear for the Closing Agent. In this example, **Document One** was uploaded to the order prior to the order being closed.

| pavâso                               | 👫 Home 🔤 My Messages 🔮 My Team 目 My Company 🛛 Help 🛛 Cindy Closer 👁                                                    |
|--------------------------------------|----------------------------------------------------------------------------------------------------|
|                                      | Current date/time: 09/30/2022 09:29:40 AM System -                                                                     |
| Enterp                               | rise riber Notifications                                                                                               |
| 234 Ever Lane, Dallas,<br>TX 12345   | TrailFix                                                                                                    |
| Q View 😑 eVault 👕 Archive            | Documents<br>The documents listed below are the signed conies of your closing package                                  |
| ORDER NUMBER:<br>Order_One_Example   | Date Completed                                                                                                    |
| COMPANY:<br>BH Title                 | Audit Log<br>This Audit Log contains all of the activity from this Digital Closing up to the completion of the closing |
| BUYER:<br>Stanley Buyer              | process.                                                                                                    |
| SELLER:                              | AuditReport N/A 📥 🖨                                                                                                    |
| SALES PRICE:<br>\$ 0.00              | Complete Package Bundle of all Documents N/A 📥 🖨                                                                       |
| CLOSING DATE:<br>09/26/2022 11:28 AM | Order Documents                                                                                                    |
| ACTUAL CLOSING                       | Document One 09/30/2022 📥 🖨                                                                                            |
| 09/30/2022 11:28 AM                  | Additional Order Documents                                                                                             |
| Post Closing                         | Journal Entries                                                                                                    |
|                                      | Journal Entries 09/26/2022 📩                                                                                           |

The user must enter a reason for modifying the package.

| Modify Package                                                                                        | × |
|----------------------------------------------------------------------------------------------------|---|
| Enter the reason for modifying the document package (i.e. missed signature, addtional document, etc). |   |
| Need additional signature                                                                             |   |
| Cancel Submit                                                                                         |   |

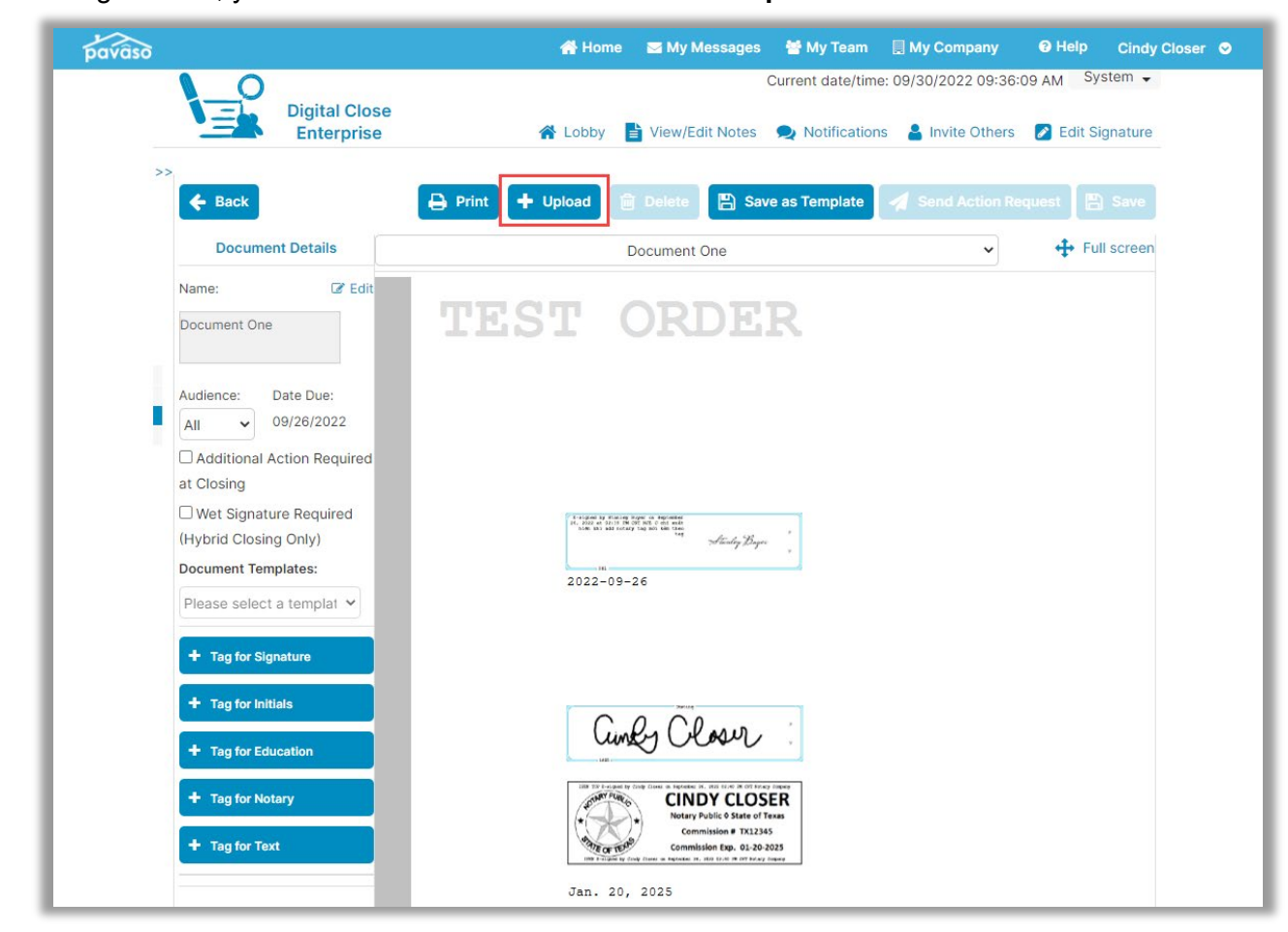

#### Once hitting Submit, you will be directed to Edit Mode. Select Upload.

Upload the document(s) to be sent to the Signer and select **Save**. In this example, we'll call the document **Document Two**. Templates can be applied to documents if applicable.

| ĵ                  |             | 🕋 Home 🛛 My            | Messages 🛛 😁 My Tear | m 📃 My Company      | y 🕲 Help Cindy      |
|--------------------|-------------|------------------------|----------------------|---------------------|---------------------|
| Dig                | ital Close  |                        | Current date/tim     | ne: 09/30/2022 09:3 | 7:46 AM System -    |
| ← Back Add D       | ocuments    |                        |                      |                     | Notifications Admin |
| Files Choose Files |             |                        |                      |                     |                     |
| Name               | Description | Document               | Template Sta         | atus                | Action              |
|                    |             | Drag and drop files he | re.                  |                     |                     |
|                    |             |                        |                      |                     |                     |

Select the new document from the dropdown.

| pavaso           | 😭 Home 🛛 🔤 My Messages        | 曫 My Team 🛛 🗐 My Company           | ❷ Help Cindy Closer ♀ |
|------------------|-------------------------------|------------------------------------|-----------------------|
|                  | (                             | Current date/time: 09/30/2022 09:3 | 89:34 AM System 🗸     |
| Enterprise       | 倄 Lobby 📑 View/Edit Notes     | Notifications<br>Invite Other      | rs 🛛 🖉 Edit Signature |
| >> 🗲 Back        | Print 🕂 Upload 💼 Delete 🖺 Sav | e as Template 🛛 🚀 Send Action      | Request 🕒 Save        |
| Document Details | Document One                  | ~)                                 | + Full screen         |
| Name: 🕼 Edit     | Document One<br>Document Two  |                                    |                       |

Add the appropriate tags to be completed by the Signer. Once the appropriate tags or templates have been applied, select **Send Action Request**.

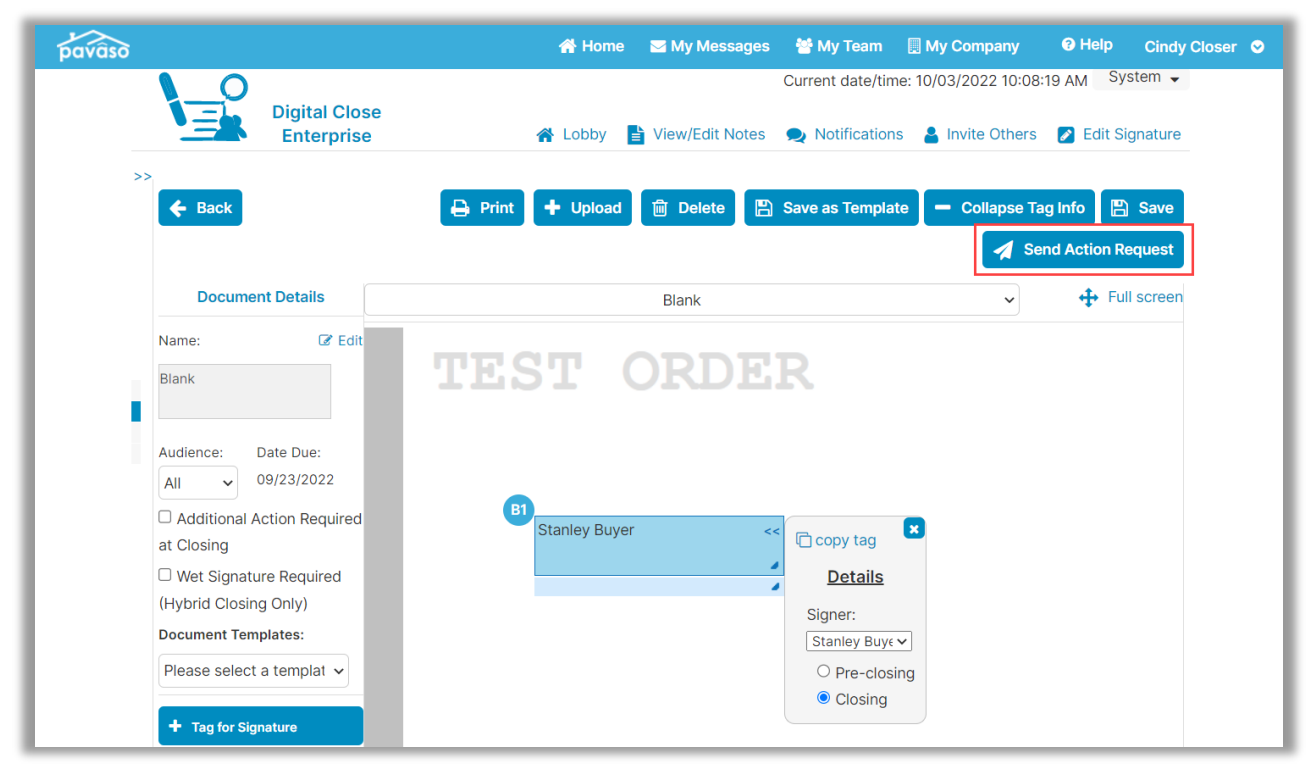

A prompt appears to choose which method will be used to sign the document. In this example, we'll choose **Sign on their own**. This option allows the Signer to complete the document on their own device without the Notary present.

The following must be completed before the document can be sent:

- **A. Closing Type:** In this example, Sign on their own can be used because the document does not require eNotarization. The Signer can complete their document on their own device without the Notary present.
- **B.** Notes to Recipient: The Closing Agent can enter a note to the Signer. This note is visible in the email sent that notifies the Signer that there are additional actions to complete.
- C. Cancel: Selecting Cancel closes this window.
- **D.** Confirm: Selecting Confirm saves the changes and sends the notification to the Signer.

| Select Closing Type and Time                                                                                                    | × |
|----------------------------------------------------------------------------------------------------|---|
| Closing Type (*):<br>O IPEN - Complete required task(s) with Signers present using a shared device<br>O RON - Complete required task(s) remotely (minimum system requirements must be<br>met)       |   |
| <ul> <li>Sign on their own - Send required task(s) to the Signer to complete on their own device (must be completed using a laptop, desktop, or tablet)</li> <li>Notes to Recipient (*):</li> </ul> |   |
| Please complete this document in a timely manner.                                                                                                    |   |
| Cancel Confirm                                                                                                    |   |

## Sign On Their Own – Signer View

The Signer receives an email indicating they have pending actions to complete.

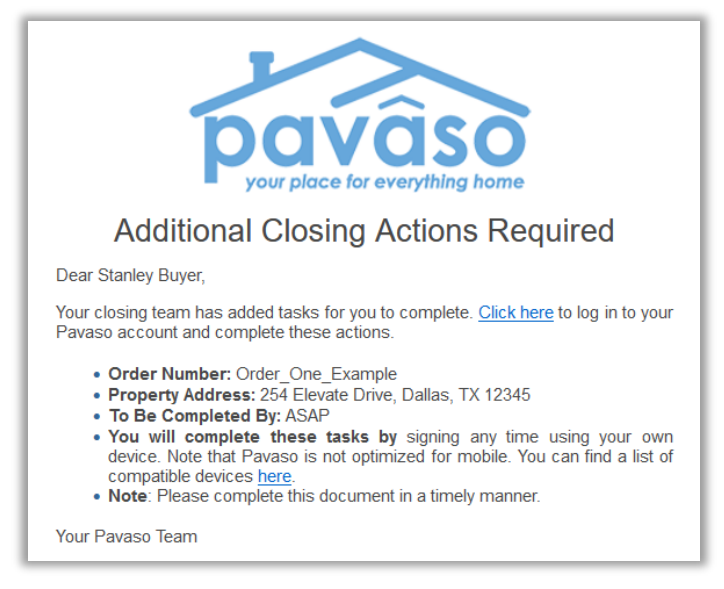

Selecting the **Click Here** link in the body of the email will direct them to Pavaso and directly to the document pending action. If they sign into their account on their own, they navigate to the appropriate order and document.

The Signer selects the signature tag to apply their signature. Since this Signer has already signed documents during their closing, the signature is saved to their profile.

| avâso                                            |                       | 倄 Home                   | My Messages    | 管 My Team | ❸ Help     | Stanley Buyer     |
|--------------------------------------------------|-----------------------|--------------------------|----------------|-----------|------------|-------------------|
| NAVIGATION                                       | O Closing Review      |                          |                |           | <b>1/1</b> | Task(s) Remaining |
| My Closing Dashboard Step 1 - Pre-Closing Review | Tags on this Document | ~                        | Print Done     |           |            | 3                 |
| Step 2 - Pre-Closing Completed 오                 | Blank<br>Blank        |                          |                |           |            |                   |
| Step 3 - Closing                                 | Stanley Buyer, Buyer  | ✓ <i>m</i> Sign A Initia | I 🛗 Date I Tex | t 🗸 Check |            |                   |
|                                                  | TEST (                | ORDER                    |                |           |            | ^                 |
|                                                  | B1 Stanley Buyer      | gn here                  |                |           |            |                   |

After the signature is complete, the Signer selects **Done**.

| ivâso                                            | 希 Home 🛛 My Messages 🕈 My Team 🛛 Help Stanley Buyer           |
|--------------------------------------------------|---------------------------------------------------------------|
| NAVIGATION                                       | G Closing Review                                              |
| My Closing Dashboard Step 1 - Pre-Closing Review | <ul> <li>Tags on this Document</li> <li>Print Done</li> </ul> |
| Step 2 - Pre-Closing Completed 🥏                 | Blank<br>Blank                                                |
| Step 3 - Closing                                 | Stanley Buyer, Buyer V Sign A Initial Date T Text V Check     |
|                                                  | TEST ORDER                                                    |
|                                                  | BI<br>Stanley Buyer man Stanley Bayer                         |

## Sign On Their Own – Closing Agent View – Finalizing Modifications

Once the Signer tasks are complete, the Closing Agent receives an email notification that the document is ready for review.

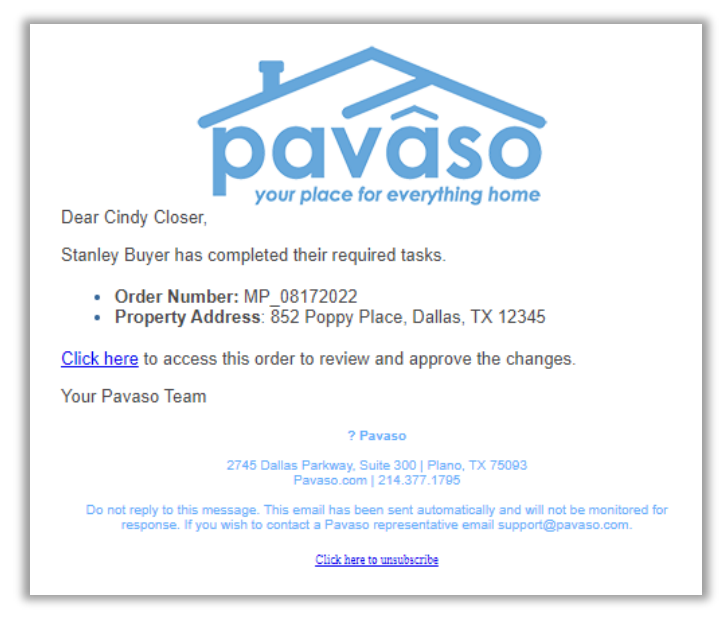

From within the order, choose Web Closing and Continue.

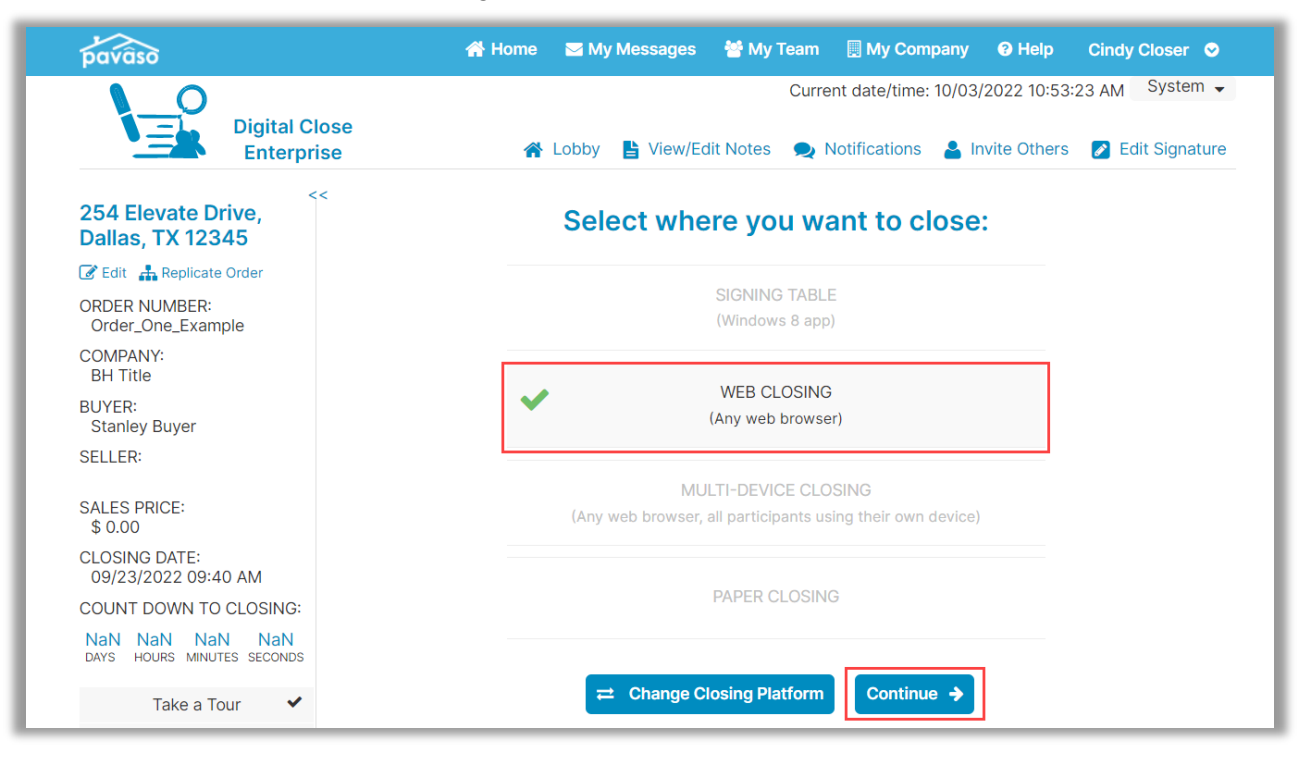

Select Closing Agent Access and Continue.

| pavâso |   |               | 😭 Home | 🖂 My Messages    | 營 My Team | 🔲 My Company         | Help         | Cindy Closer 📀 |
|--------|---|---------------|--------|------------------|-----------|----------------------|--------------|----------------|
|        | 0 | Digital Close |        | Lobby P May/Edit | Curre     | nt date/time: 10/03/ | 2022 10:53:  | 38 AM System - |
| >>     |   | Enterprise    | ĩ      |                  | Notes 契 I |                      | ivite Others |                |
|        |   |               | How w  | ould you like    | to proce  | ed?                  |              |                |
|        | ~ |               |        | CLOSING AGENT AG | CCESS     |                      | Tasks r      | emaining       |
|        |   |               |        | ← Back Cor       | tinue 🗲   |                      |              |                |

Select the document that requires review. If all is correct, select **Finalize Modifications**. Once selected, choose **Close Order**.

| pavaso                         | 😤 Home 🛛 My Messages 🛛 😤 My Team 目 My Company 🛛 Help 🤇 Cindy Closer 🛇                                                     |
|--------------------------------|----------------------------------------------------------------------------------------------------|
| Enterprise                     | 🖀 Lobby 🚦 View/Edit Notes 🔍 Notifications 🍐 Invite Others 💋 Edit Signature                                                |
| >> 😧 🗸 Close Order 🗮 Task List | <ul> <li>Undo</li> <li>Print</li> <li>Import</li> <li>Finalize Modifications</li> <li>Reject/Edit Modification</li> </ul> |
| List of Docs Document Two      |                                                                                                    |
| All  Cindy Closer, Closing A   | ✓ <b><i>m</i></b> Sign A Initial                                                                                          |
|                                | ORDER                                                                                                    |
| Stan                           | dey Buyer                                                                                                    |
| Information                    |                                                                                                    |
| This docume<br>next docume     | ent was saved successfully. You may now continue on to the ent in the closing package.                                    |
|                                | Stay Here Close Order                                                                                                    |

If a document needs to be re-sent, select **Reject/Edit Modification** and choose one of the options. Selecting **Edit and Resend** sends the document back to the Signer. Selecting **Clear, remove request, and close order** will remove this document and the modification from the order entirely.

| Reject updates ×                                                                                                    | : |
|----------------------------------------------------------------------------------------------------|---|
| <ul> <li>You are about to Reject/Edit the updates made by Cindy Closer. Would you like to:</li> <li>Edit and Resend</li> <li>Clear, remove request, and close order</li> </ul> |   |
| Cancel OK                                                                                                    |   |

| Once complete  | the document will | display or | n the Post-Closing   | screen in the document list           |  |
|----------------|-------------------|------------|----------------------|---------------------------------------|--|
| Onoc complete, |                   | alopiay of | 1 110 1 031 01031119 | <i>y</i> soleen in the accument list. |  |

| pavaso                               | 倄 Home 🛛 My Messages 🕈 My Team 🚦 My Compan                                                     | y 🔞 Help 🛛 Cindy Closer 🛇  |
|--------------------------------------|------------------------------------------------------------------------------------------------|----------------------------|
| Digital C<br>Enterp                  | Current date/time: 09/<br>lose<br>ise                                                          | 30/2022 10:04:01 AM System |
| 234 Ever Lane, Dallas,<br>TX 12345   | (<                                                                                             |                            |
| Q View 😑 eVault 👕 Archive            | Documents<br>The documents listed below are the signed copies of your closing package.         |                            |
| ORDER NUMBER:<br>Order_One_Example   | Date Completed                                                                                 |                            |
| COMPANY:<br>BH Title                 | Audit Log<br>This Audit Log contains all of the activity from this Digital Closing up to the d | completion of the closing  |
| BUYER:<br>Stanley Buyer              | process.                                                                                       |                            |
| SELLER:                              | AuditReport N/A                                                                                | <b>±</b> ⊖                 |
| SALES PRICE:<br>\$ 0.00              | Complete Package Bundle of all Documents N/A                                                   | ± 0                        |
| CLOSING DATE:<br>09/30/2022 11:28 AM | Order Documents                                                                                |                            |
| ACTUAL CLOSING                       | Document One 09/30/2022                                                                        | ≛ ⊖                        |
| 09/30/2022 11:28 AM                  | Document Two 09/30/2022                                                                        | ≛ ⊖                        |
| Post Closing                         | Additional Order Documents                                                                     | Add Documents              |
|                                      | Journal Entries                                                                                |                            |
|                                      | Journal Entries 09/30/2022                                                                     | ÷                          |

## The actions are also captured in the Audit Log.

| EST                                                                                                    |                                                                                                    | R<br>der Audit I                                                                                                    | .og                                                                                                    | pavâso                                                                                                    |
|----------------------------------------------------------------------------------------------------|----------------------------------------------------------------------------------------------------|----------------------------------------------------------------------------------------------------|----------------------------------------------------------------------------------------------------|----------------------------------------------------------------------------------------------------|
| Digital Close Order #:<br>Property Address:<br>Settlement Agent:<br>Borrower(s):<br>Report Generated Date:<br>Central Daylight Time                                                                                               |                                                                                                    | Order_One_Example<br>234 Ever Lane Dallas, TX 12345<br>BH Title - Cindy Closer<br>Stanley Buyer<br>September 30, 2022 12:03:17 PM                                                                                                    |                                                                                                    |                                                                                                    |
| User                                                                                                    | Action                                                                                                    | Platform                                                                                                    | IP Address                                                                                                    | Date                                                                                                    |
| Cindy Closer                                                                                                    | Closed Order                                                                                                    | Digital Close<br>Enterprise                                                                                                    | 68.230.42.174                                                                                                    | 09/30/2022 12:03 PM                                                                                                    |
| Cindy Closer                                                                                                    | Cindy Closer notarized<br>Document Two                                                                                                    | Digital Close<br>Enterprise                                                                                                    | 68.230.42.174                                                                                                    | 09/30/2022 12:02 PM                                                                                                    |
| Stanley Buyer                                                                                                    | Buyer Stanley Buyer<br>signed in document<br>Document Two                                                                                                    | Digital Close<br>Consumer                                                                                                    | 68.230.42.174                                                                                                    | 09/30/2022 12:02 PM                                                                                                    |
| Cindy Closer                                                                                                    | Accepted the Remote<br>Online Notary<br>Disclaimer                                                                                                    | Digital Close<br>Enterprise                                                                                                    | 68.230.42.174                                                                                                    | 09/30/2022 12:00 PM                                                                                                    |
|                                                                                                    |                                                                                                    |                                                                                                    |                                                                                                    |                                                                                                    |
| Pavaso does r<br>Software com<br>execution, no<br>such documer<br>county record<br>the execution<br>rules, or regul<br>appointment                                                                                                | not warrant or represent t<br>ply with federal, state or<br>tarization, or recordation<br>nts are properly notarized<br>fer offices. Pavaso shall ha<br>or notarization thereof, o<br>ations (including, without<br>or duties of a notary publ                                                                                                    | that the document<br>county laws, rule<br>of documents, in<br>l or can be electra<br>ave no obligation<br>comply with any :<br>t limitation those<br>ic), and such obli                                                                                                    | nts signed or notar<br>is, or regulations re<br>cluding, without li<br>onically recorded i<br>to confirm wheth<br>applicable federal,<br>concerning the co<br>gation shall be solo                                                                  | ized using the<br>elating to the<br>mitation, whether<br>n the applicable<br>er such documents, or<br>state or county laws,<br>mmission,<br>ely that of Licensee.                                                                                             |
| Pavaso does r<br>Software com<br>execution, no<br>such documer<br>county recore<br>the execution<br>rules, or regu<br>appointment                                                                                                 | not warrant or represent t<br>ply with federal, state or<br>tarization, or recordation<br>ta sare properly notarized<br>ler offices. Pavaso shall ha<br>or notarization thereof, of<br>ations (including, withou)<br>or duties of a notary public<br>Change ClosingDate                                                                                                    | that the documer<br>county laws, rule<br>of documents, ir<br>l or can be electra<br>ave no obligation<br>the minimitation those<br>ic), and such obli<br>Digital Close<br>Externetice                                                                                                    | nts signed or notar<br>is, or regulations re<br>cluding, without li<br>noically recorded i<br>to confirm wheth<br>applicable federal,<br>concerning the co<br>gation shall be solo<br>68.230.42.174                                                 | ized using the<br>elating to the<br>mitation, whether<br>n the applicable<br>er such documents, or<br>state or county laws,<br>mmission,<br>ely that of Licensee.<br>09/30/2022 11:53 AM                                                                      |
| Pavaso does n<br>Software com<br>execution, no<br>such docume<br>county record<br>the execution<br>rules, or regul<br>appointment<br>Cindy Closer<br>Cindy Closer                                                                 | not warrant or represent f<br>iply with federal, state or<br>tarization, or recordation<br>ints are properly notarized<br>ler offices. Pavaso shall hi<br>or notarization thereof,<br>lations (including, without<br>or duties of a notary public<br>Change ClosingDate<br>Edit Order                                                                                                    | that the document<br>county laws, rule<br>of documents, ir<br>l or can be electrn<br>were no obligation<br>comply with any ;<br>t limitation those<br>cic), and such obli<br>Digital Close<br>Enterprise<br>Digital Close<br>Enterprise                                                                                                    | nts signed or notar<br>is, or regulations re<br>reluding, without li<br>onically recorded i<br>to confirm wheth<br>applicable federal,<br>concerning the co<br>gation shall be solution<br>68.230.42.174<br>68.230.42.174                           | ized using the<br>elating to the<br>mitation, whether<br>n the applicable<br>er such documents, or<br>state or county laws,<br>mmission,<br>ely that of Licensee.<br>09/30/2022 11:53 AM<br>09/30/2022 11:53 AM                                               |
| Pavaso does n<br>Software com<br>execution, no<br>such docume<br>county recore<br>the execution<br>nules, or regul<br>appointment<br>Cindy Closer<br>Cindy Closer<br>Cindy Closer                                                 | not warrant or represent t<br>ply with federal, state or<br>tarization, or recordation<br>tars are properly notarized<br>ler offices. Pavaso shall ha<br>or notarization thereof, e<br>ations (including, withoul<br>or duties of a notary public<br>Change ClosingDate<br>Edit Order<br>Configure Document: mo                                                                                                    | that the documer<br>county laws, rule<br>of documents, ir<br>or can be electra<br>or on obligation<br>comply with any y<br>limitation those<br>ic), and such oblight<br>Digital Close<br>Enterprise<br>Digital Close<br>Enterprise<br>Digital Close<br>Enterprise                                                                                                    | nts signed or notar<br>es, or regulations ro<br>childing, without il<br>to confirm wheth<br>applicable federal,<br>concerning the co<br>gation shall be solv<br>68.230.42.174<br>68.230.42.174                                                      | ized using the<br>elating to the<br>mitation, whether<br>n the applicable<br>er such documents, or<br>state or county laws,<br>mmission,<br>ely that of Licensee.<br>09/30/2022 11:53 AM<br>09/30/2022 11:53 AM                                               |
| Pavaso does n<br>Software com<br>execution, no<br>such docume<br>county record<br>the execution<br>rules, or regul<br>appointment<br>Cindy Closer<br>Cindy Closer<br>Cindy Closer<br>Cindy Closer                                 | not warrant or represent to<br>ply with federal, state or<br>tarization, or recordation<br>tarization, or recordation<br>tas are properly notarized<br>ler offices. Pavaso shall hi<br>or notarization thereot, i<br>lations (including, without<br>or duties of a notary public<br>Change ClosingDate<br>Edit Order<br>Configure Document:<br>"Document Two"<br>Upload Document:<br>"Document Two"                                                                                   | that the documer<br>county laws, rule<br>of documents, ir<br>or can be electr<br>ave no obligation<br>comply with any i:<br>limitation those<br>ic), and such obli<br>Digital Close<br>Enterprise<br>Digital Close<br>Enterprise<br>Digital Close<br>Enterprise<br>Digital Close<br>Enterprise                                                                                                    | nts signed or notar<br>s, or regulations r<br>cicluding, without li<br>to confirm wheth<br>applicable federal,<br>concerning the co<br>gation shall be solv<br>68.230.42.174<br>68.230.42.174<br>68.230.42.174                                      | ized using the<br>elating to the<br>mitation, whether<br>n the applicable<br>er such documents, or<br>state or county laws,<br>mmission,<br>ely that of Licensee.<br>09/30/2022 11:53 AM<br>09/30/2022 11:53 AM<br>09/30/2022 11:45 AM                        |
| Pavaso does r<br>Software com<br>execution, no<br>such documer<br>county record<br>the execution<br>rules, or regul<br>appointment<br>Cindy Closer<br>Cindy Closer<br>Cindy Closer<br>Cindy Closer<br>Cindy Closer                | not warrant or represent to<br>liply with federal, state or<br>tarization, or recordation<br>tarization, or recordation<br>taris are properly notarized<br>ler offices. Pavaso shall hi<br>or notarization thereof, e<br>ations (including, withoul<br>or duties of a notary public<br>Change ClosingDate<br>Edit Order<br>Configure Document:<br>"Document Two"<br>Upload Document:<br>"Document Two"<br>Package ropened for<br>modification because<br>Need additional<br>signature | that the documers<br>county laws, rule<br>of documents, it<br>is or can be electra<br>to can be electra<br>to can be electra<br>to can be electra<br>to can be electra<br>to can be electra<br>to can be electra<br>bigital Close<br>Enterprise<br>Digital Close<br>Enterprise<br>Digital Close<br>Enterprise<br>Digital Close<br>Enterprise<br>Digital Close<br>Enterprise<br>Digital Close<br>Enterprise | nts signed or notar<br>es, or regulations re<br>including, without ii<br>to confirm wheth<br>applicable federal,<br>concerning the co<br>gation shall be solution<br>68.230.42.174<br>68.230.42.174<br>68.230.42.174                                | ized using the<br>elating to the<br>mitation, whether<br>n the applicable<br>er such documents, or<br>state or county laws,<br>mmission,<br>ely that of Licensee.<br>09/30/2022 11:53 AM<br>09/30/2022 11:53 AM<br>09/30/2022 11:35 AM                        |
| Pavaso does n<br>Software com<br>execution, no<br>such docume<br>county record<br>the execution<br>rules, or regul<br>appointment<br>Cindy Closer<br>Cindy Closer<br>Cindy Closer<br>Cindy Closer<br>Cindy Closer<br>Cindy Closer | hot warrant or represent to<br>liply with federal, state or<br>tarization, or recordation<br>tarization, or recordation<br>tarization for the state or<br>or notarization thereof, of<br>ations (including, withou)<br>or duties of a notary public<br>Change ClosingDate<br>Edit Order<br>Edit Order<br>Configure Document:<br>"Document Two"<br>Upload Document:<br>"Document Two"<br>Package reopened for<br>modification because<br>Need additional<br>signature<br>Closed Order  | that the documer<br>county laws, rule<br>of documents, ir<br>or can be electrivate<br>no obligation<br>comply with any a<br>limitation those<br>ic), and such obli<br>Digital Close<br>Enterprise<br>Digital Close<br>Enterprise<br>Digital Close<br>Enterprise<br>Digital Close<br>Enterprise<br>Digital Close<br>Enterprise<br>Digital Close<br>Enterprise                                               | nts signed or notar<br>is, or regulations re<br>chicluding, without li<br>to confirm wheth<br>applicable federal,<br>concerning the co<br>gation shall be solo<br>68.230.42.174<br>68.230.42.174<br>68.230.42.174<br>68.230.42.174<br>68.230.42.174 | ized using the<br>elating to the<br>mitation, whether<br>n the applicable<br>er such documents, or<br>state or county laws,<br>mmission,<br>ely that of Licensee.<br>09/30/2022 11:53 AM<br>09/30/2022 11:53 AM<br>09/30/2022 11:35 AM<br>09/30/2022 11:35 AM |

## Pavaso Support

#### Business Hours: Monday – Saturday 7:00 AM – 8:00 PM CST Email: support@pavaso.com Phone/ Closing Hotline: (866) 288-7051, option 3 24/7 Online Help Library: Log in to your Pavaso account and select Help next to your name.

\*Due to state law or regulation or both, electronic notarization is not available in all areas.

\*Due to state law or regulation or both, electronic notarization and remote online notarization are not available in all areas.

Pavaso, Inc. All rights reserved. This document, its content and its materials, in any form or media, is proprietary and confidential and shall be considered the sole property of Pavaso. It may not be copied, distributed or reproduced in whole or in part, nor transmitted to any third party without Pavaso's prior written consent. Pavaso makes no express or implied warranty respecting the information presented and assumes no responsibility for errors or omissions.